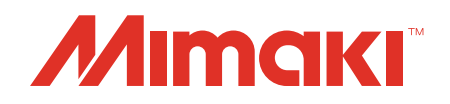

# Software RIP Raster Link 7

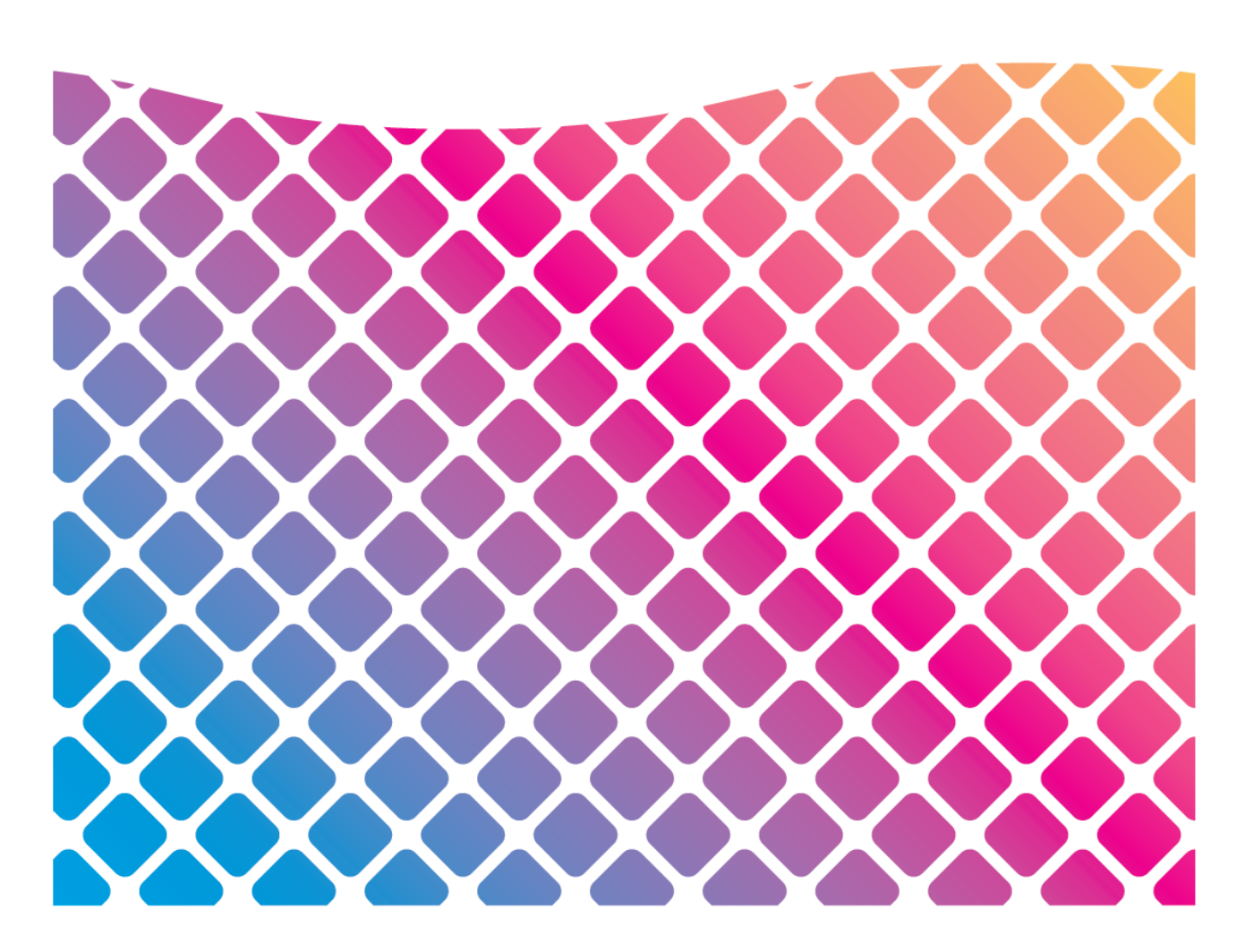

# Guia de Instalação

MIMAKI ENGINEERING CO., LTD.

https://mimaki.com/

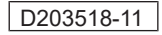

# ÍNDICE

| Precauções                                    | 4 |
|-----------------------------------------------|---|
| Sobre este guia                               | 5 |
| Anotações Utilizadas neste Manual             | 5 |
| Símbolos usados neste guia                    | 5 |
| Como obter este manual e manuais relacionados | 5 |

## Capítulo 1 Sobre o RasterLink7

| 1.1 | Introdução                                        | 8  |
|-----|---------------------------------------------------|----|
| С   | onfiguração do Sistema                            | 8  |
| 1.2 | Especificações do produto e requisitos do sistema | 9  |
| E   | specificações do produto                          | 9  |
| R   | equisitos do sistema                              | 10 |

## Capítulo 2 Configuração do RasterLink7

| 2.1 | Etapas do procedimento                                      | 14 |
|-----|-------------------------------------------------------------|----|
| 2.2 | Configuração antes da instalação                            | 15 |
| 2.3 | Instalação do RasterLink7                                   | 16 |
| Ρ   | rocedimento de instalação                                   | 16 |
| 2.4 | Ativação da licença                                         | 18 |
| О   | onde encontrar o código serial                              | 18 |
| Q   | uando o PC do RasterLink tem acesso à Internet              | 19 |
| Q   | uando o PC do RasterLink não tiver acesso à Internet        | 21 |
| 2.5 | Configuração do perfil                                      | 28 |
| Р   | rocedimento de instalação a partir de [Profile Update]      | 28 |
| Ρ   | rocedimento de instalação a partir do Gerenciador de Perfis | 30 |
| 2.6 | Primeira inicialização do RasterLink7                       | 32 |
| Ρ   | rocedimento para a primeira inicialização                   | 32 |
| Р   | rocedimento de registro da impressora                       | 33 |
| 2.7 | Atualização da versão do RasterLink7                        | 37 |
| A   | tualização da versão por meio do [Program Update]           | 37 |
| D   | ownload da ferramenta de atualização do site oficial        | 38 |
|     |                                                             |    |

## Capítulo 3 Melhorias do RasterLink7

| 3.1    | Instalação e atualização da versão do RasterLinkTools                                                  | .40 |
|--------|----------------------------------------------------------------------------------------------------|-----|
| R      | Requisitos do sistema                                                                                  | 40  |
| P<br>R | rocedimento de instalação e atualização da versão do<br>RasterLinkTools para Illustrator no Windows    | 41  |
| P<br>R | Procedimento de instalação e atualização da versão do<br>RasterLinkTools para Illustrator no Macintosh | 44  |
| P<br>R | Procedimento de instalação e atualização da versão do<br>RasterLinkTools para CoreIDRAW                | 46  |
| Q      | Quando o RasterLinkTools e o FineCut são instalados no CorelDRAW.                                      | 48  |
| 3.2    | Instalação do CuttingLink                                                                              | .49 |
| R      | Requisitos do sistema                                                                                  | 49  |
| Ρ      | rocedimento de instalação                                                                              | 49  |
|        |                                                                                                    |     |

## Capítulo 4 Desinstalação do RasterLink7

| 4.1 Procedimento de desinstalação |                                                      | 52 |
|-----------------------------------|------------------------------------------------------|----|
| 4.2                               | Como desativar a licença                             | 53 |
| Q                                 | uando o PC do RasterLink tem acesso à Internet       | 53 |
| Q                                 | uando o PC do RasterLink não tiver acesso à Internet | 54 |
| 4.3                               | Procedimento de desinstalação                        | 59 |

# Capítulo 5 Solução de problemas na ativação da licença

| 5.1 Solução de problemas típicos                                  | 64 |
|-------------------------------------------------------------------|----|
| Caso, sem desativar a licença, você tenha                         | 64 |
| Se você substituiu o PC sem desativar a licença                   | 64 |
| Se não for possível usar o software porque uma mensagem de erro   |    |
| é exibida ao executar [Program Update] ou [Profile Update] depois |    |
| que o PC foi enviado para reparo                                  | 64 |
| Se você perdeu o código serial                                    | 64 |
| 5.2 Como desativar a licença caso o PC falhe                      | 65 |

## Precauções

- Qualquer uso ou reprodução não autorizado, parcial ou total, deste guia é estritamente proibido.
- As informações neste manual podem estar sujeitas a alterações posteriores sem aviso.
- Observe que algumas das descrições neste guia podem ser diferentes das especificações reais devido a melhorias e revisões neste software.
- Copiar este software para outros discos (exceto para fins de backup) ou carregá-lo na memória para outros fins que não seja para executá-lo é estritamente proibido.
- Com exceção do que é descrito nas disposições de garantia, a Mimaki Engineering Co. Ltd. não assume a
  responsabilidade por quaisquer danos (incluindo, entre outros, perda de lucros, danos indiretos, danos especiais
  ou outros danos financeiros) resultantes do uso ou impossibilidade de utilizar este produto. O mesmo se aplica aos
  casos em que a Mimaki Engineering Co. Ltd. foi informada da possibilidade de danos com antecedência. Dessa
  forma, não nos responsabilizamos por eventuais perdas de mídia (produtos finais) decorrentes do uso deste
  produto ou danos indiretos causados por essa mídia.

RasterLink é uma marca comercial ou marca registrada da Mimaki Engineering Co. Ltd. no Japão e em outros países.

Adobe, o logotipo da Adobe, Acrobat, Illustrator, Photoshop e PostScript são marcas comerciais ou marcas registradas da Adobe Inc. nos Estados Unidos e em outros países.

Apple, Macintosh e macOS são marcas registradas da Apple Inc.

Microsoft, Windows, Windows 8.1 e Windows 10 são marcas registradas ou comerciais da Microsoft Corporation nos Estados Unidos e em outros países.

Outros nomes de empresas e produtos descritos neste manual são marcas comerciais ou marcas registradas de suas respectivas empresas.

## Sobre este guia

Este manual descreve todas as configurações necessárias para instalar o RasterLink7.

## Anotações Utilizadas neste Manual

- Os nomes de botões e outros itens exibidos na tela estão entre colchetes ([]), como [View] ou [Full Color].
- Substitua o nome da impressora neste manual pelo nome do produto que você está usando.
- O "PC do RasterLink" é o PC no qual o RasterLink7 está instalado.

## Símbolos usados neste guia

| Explicação  |                               |                                                                                                    |
|-------------|-------------------------------|----------------------------------------------------------------------------------------------------|
| Importante! | Importante                    | O símbolo "Importante" indica informações com as quais você deve estar familiarizado ao usar o RasterLink7. |
|             | Dica                          | O símbolo "Dica" indica informações úteis para o usuário.                                                   |
| (FF         | Informações de<br>Referência. | Indica uma página de referência com informações relacionadas. Clique no texto para exibir a página.         |

## Como obter este manual e manuais relacionados

As versões mais recentes deste guia e dos manuais relacionados estão disponíveis no

• Site oficial da Mimaki (https://mimaki.com/download/software.html)

## 

## Capítulo 1 Sobre o RasterLink7

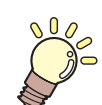

Este capítulo

Esta seção descreve uma visão geral do RasterLink7.

| Introdução8              | Es |
|--------------------------|----|
| Configuração do Sistema8 | si |

| Especificações do produto e requisitos do |    |
|-------------------------------------------|----|
| sistema                                   | 9  |
| Especificações do produto                 | 9  |
| Requisitos do sistema                     | 10 |
|                                           |    |

## 1.1 Introdução

Obrigado por adquirir este produto Mimaki.

RasterLink7 é um software aplicativo usado para ler vários tipos de dados de imagem e enviá-los como dados de impressão para uma impressora a jato de tinta fabricada pela Mimaki Engineering.

# Configuração do Sistema PC Cliente PC que cria dados de imagem. Os dados são enviados para o PC do RasterLink. Windows 8.1 macOS Windows 10 Envia RasterLinkPC PC no qual está instalado o RasterLink7. Raster Link 7 Windows 8.1 Windows 10 Interface USB 2.0 ou interface Ethernet Impressora Mimaki

## 1.2 Especificações do produto e requisitos do sistema

## Especificações do produto

#### Impressoras suportadas

O RasterLink7 é compatível com impressoras a jato de tinta da MIMAKI ENGINEERING. Até 4 impressoras podem ser conectadas ao mesmo tempo.

#### Entrada/saída dos dados de impressão

| Formato dos dados de entrada                                 | PostScript (arquivo PS), EPS, TIFF, JPEG, BMP, PDF⁺1;<br>Al não é suportado. O canal alfa não está disponível em<br>dados TIFF. |
|--------------------------------------------------------------|----------------------------------------------------------------------------------------------------|
| Softwares de design                                          | Adobe Illustrator CC ou posterior<br>Adobe Photoshop CC ou posterior                                                            |
| Fonte PostScript                                             | 35 fontes europeias padrão<br>Não é possível adicionar fontes.                                                                  |
| Tamanho máximo de imagem na fila<br>de impressão             | Largura: 10871 mm, comprimento: 10871 mm                                                                                        |
| Tamanho máximo de arquivo na fila<br>de impressão            | 2GB                                                                                                    |
| Tamanho máximo processável de<br>imagem no RIP <sup>·2</sup> | Largura: 60 m, comprimento: 100 m                                                                                               |

\*1. - As funções de PDF abaixo não são suportadas. PDF1.5 ou posterior: Camadas, filmes anexos, arquivos em Flash anexos, bloqueio por senha PDF1.6 ou posterior: 3D, JDF

\*2. Dependendo de como os dados de impressão foram criados, o software pode não produzir uma imagem rasterizada, mesmo dentro dos tamanhos de imagem listados acima. Se isso acontecer, crie os dados de forma diferente ou use um software aplicativo para imprimir dados divididos. Caso use uma tinta colorida especial (como tinta branca), a largura máxima pode ser limitada, dependendo da resolução. Consulte o "intervalo máximo de impressão" descrito no manual de instruções da sua impressora.

## Requisitos do sistema

### PC para instalação dos RasterLink7

| Sistema     | Microsoft® Windows 8.1® (versão de 32 bits/64 bits)            |
|-------------|----------------------------------------------------------------|
| Operacional | Microsoft® Windows 8.1® Pro (versão de 32 bits/64 bits)        |
|             | Microsoft® Windows 8.1® Enterprise (versão de 32 bits/64 bits) |
|             | Microsoft Windows 10® Home (versão de 32 bits/64 bits)         |
|             | Microsoft® Windows 10® Pro (versão de 32 bits/64 bits)         |
|             | Microsoft® Windows 10® Enterprise (versão de 32 bits/64 bits)  |

### • Sistema recomendado

| Sistema Operacional | Windows® 10 Pro 64 bits                                 |
|---------------------|---------------------------------------------------------|
| CPU                 | Intel® Core™ i5-4670K (3,4GHz)                          |
| Chip                | Intel® Z87 Express                                      |
| Memória             | 8GB                                                     |
| Espaço em disco     | Espaço livre de 1TB ou mais (formato NTFS)              |
| Interface           | Porta Ethernet <sup>*2</sup> , USB1.1/2.0 <sup>*3</sup> |

\*1. Use uma CPU Intel e um conjunto de chips Intel. Caso contrário, pode ocorrer um erro durante a impressão, fazendo com que a impressora pare de imprimir.

\*2. Necessário para a ativação da licença. (Ainda é necessário mesmo que o sistema não tenha acesso à Internet ou se for utilizado um dispositivo de rede conectado a PPP). (Somente impressoras com conexão Ethernet) Necessária uma porta Ethernet para conexão da impressora. Use um PC compatível com 1000BASE-T (Gigabit). Para os detalhes, consulte a seção Importante abaixo.

\*3. Uma porta USB2.0 é necessária para conexão da impressora. Não use um hub USB e um cabo de extensão para conectar à impressora. Pode ocorrer um erro durante a impressão, fazendo com que a impressora pare de imprimir.

| Importante! | Para imprimir pela rede, o ambiente abaixo é necessário. A comunicação pode ficar instável mesmo em um PC com suporte gigabit ao usar um cabo CAT5e. Use um cabo CAT6 ou superior. |
|-------------|----------------------------------------------------------------------------------------------------|
|             | PC: A porta LAN suporta o modo 1000BASE-T (gigabit).                                                                                                    |
|             | Cabo: Um cabo CAT6 ou superior.                                                                                                    |
|             | Hub (se usado): Suporte para conexão 1000BASE-T (gigabit).                                                                                                    |
|             | ·                                                                                                    |

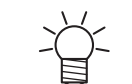

Para as informações mais recentes, acesse nosso site oficial (https://mimaki.com/).

### • Limitações da impressão pela rede

- O sistema não está disponível por meio de uma LAN sem fio ou um CLP.
- O sistema não está disponível por meio de VPN.
- Quando usado com uma LAN sem fio, o sistema pode não ser capaz de se conectar a uma impressora. Neste caso, desabilite a LAN sem fio.
- O PC do RasterLink só está disponível quando está no mesmo segmento que a impressora.
- Se a rede ficar sobrecarregado durante a transferência de dados para a impressora (por exemplo, ao baixar um vídeo ao mesmo tempo), a taxa de transferência suficiente pode não ser atingida.

### **PC Cliente**

O PC cliente pode usar um dos sistemas operacionais listados na tabela abaixo.

Dependendo do sistema operacional do PC do RasterLink, alguns PCs clientes não poderão ser conectados ou poderão ter algumas funções restringidas.

Para obter detalhes sobre a conexão com o PC cliente, consulte o "Guia de Conexão de Rede" em nosso site oficial.

### • Sistema Operacional para PCs Clientes com Windows

| Sistema     | Microsoft® Windows 8.1® (versão de 32 bits/64 bits)            |
|-------------|----------------------------------------------------------------|
| Operacional | Microsoft® Windows 8.1® Pro (versão de 32 bits/64 bits)        |
|             | Microsoft® Windows 8.1® Enterprise (versão de 32 bits/64 bits) |
|             | Microsoft Windows 10® Home (versão de 32 bits/64 bits)         |
|             | Microsoft® Windows 10® Pro (versão de 32 bits/64 bits)         |
|             | Microsoft® Windows 10® Enterprise (versão de 32 bits/64 bits)  |

### • Sistema Operacional para PCs Clientes com Macintosh

| Sistema     | macOS 10.12 a 10.15 |
|-------------|---------------------|
| Operacional |                     |

## Capítulo 2 Configuração do RasterLink7

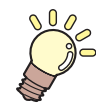

## Este capítulo

Este capítulo descreve o procedimento de instalação do RasterLink7 e as configurações necessárias.

| Etapas do procedimento                             | 14 |
|----------------------------------------------------|----|
| Configuração antes da instalação                   | 15 |
| Instalação do RasterLink7                          | 16 |
| Procedimento de instalação                         | 16 |
| Ativação da licença                                | 18 |
| Onde encontrar o código serial                     | 18 |
| Quando o PC do RasterLink tem acesso à<br>Internet | 19 |
| Quando o PC do RasterLink não tiver                |    |
| acesso à Internet                                  | 21 |
| Configuração do perfil                             | 28 |
| Procedimento de instalação a partir de             |    |
| [Profile Update]                                   | 28 |

| Procedimento de instalação a partir do     |    |
|--------------------------------------------|----|
| Gerenciador de Perfis                      | 30 |
| Primeira inicialização do RasterLink7      | 32 |
| Procedimento para a primeira inicialização | 32 |
| Procedimento de registro da impressora     | 33 |
| Atualização da versão do RasterLink7       | 37 |
| Atualização da versão por meio do          |    |
| [Program Update]                           | 37 |
| Download da ferramenta de atualização do   |    |
| site oficial                               | 38 |
|                                            |    |

## 2.1 Etapas do procedimento

## Configuração antes da instalação

#### (Ref. 15) \*\*\* Configuração antes da instalação" (P. 15)

- Instale o driver Mimaki para sua impressora.
   O driver Mimaki é necessário para registrar e conectar a uma impressora.
- Altere as configurações de atualização do Windows.
- Desabilite a função de hibernação.

## 2. Instalação do RasterLink7

#### (P. 16) "Instalação do RasterLink" (P. 16)

• Faça o download do instalador em nosso site oficial e instale o RasterLink7.

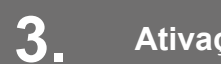

### Ativação da licença

### (A) "Ativação da licença" (P. 18)

• Ative sua licença.

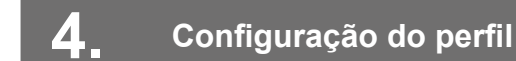

#### (Ref. 28) "Instalação do perfil" (P. 28)

Instale um perfil adequado para sua impressora e tinta.

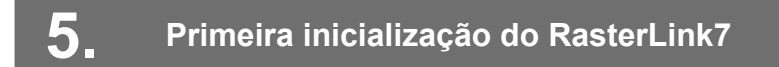

### (Reference) (P. 32) (P. 32)

• Registre a(s) impressora(s).

## 6 Atualização da versão do RasterLink7

#### (P. 37) \*\*\* "Atualização da versão do RasterLink7" (P. 37)

• Atualize seu RasterLink7 para a versão mais recente.

## 7. Configuração da rede

 Defina as configurações de rede, se necessário. (Consulte o "Guia de Conexão de Rede" em nosso site oficial) As funções Hot Folder e Driver de Impressora do RasterLink7 permitem a leitura de imagens de outros PCs através de redes.

## 2.2 Configuração antes da instalação

Antes de instalar o RasterLink7, faça o seguinte:

### Instale o driver Mimaki para sua impressora.

• O driver Mimaki para sua impressora pode ser baixado em nosso site oficial (https:// mimaki.com).

## **2** Verifique as configurações de atualização automática do Windows Update.

 Se o PC for reiniciado com o RasterLink7 em execução, pode não ser possível abrir o RasterLink7 mais tarde. Defina as seguintes configurações para que o PC não seja reiniciado enquanto o RasterLink7 estiver em execução:

### • No Windows 8.1

Se [Atualização automática] estiver definida como [Automática] no Windows Update, os programas de atualização serão instalados automaticamente no horário especificado, possivelmente fazendo com que o PC seja reiniciado.

Altere a configuração de atualização no Windows Update para [Baixar atualizações, mas permitir que eu escolha quando instalá-las], para que o PC não seja reiniciado automaticamente. A configuração pode ser alterada selecionando:

[Painel de Controle] - [Sistema e Segurança] - [Windows Update] - [Ativar ou Desativar Atualizações Automáticas]

### • No Windows 10

- (1) Se [Atualização automática] estiver definida como [Automática] no Windows Update, os programas de atualização serão instalados automaticamente no horário especificado, possivelmente fazendo com que o PC seja reiniciado.
- (2) Altere a configuração de atualização no Windows Update para [Baixar atualizações, mas permitir que eu escolha quando instalá-las], para que o PC não seja reiniciado automaticamente.
- (3) A configuração pode ser alterada selecionando:
- (4) [Painel de Controle] [Sistema e Segurança] [Windows Update] [Ativar ou Desativar Atualizações Automáticas]

### **3** Desabilite a função de hibernação.

Se o PC for configurado para hibernar automaticamente, ele pode entrar em repouso mesmo quando o RasterLink7 estiver realizando um processo. Neste caso, o processamento e a impressão serão interrompidos e o sistema para o RasterLink7 poderá ser corrompido. A configuração pode ser alterada selecionando:

Em [Configurações] - [Sistema] - [Energia e suspensão], defina [Quando conectado, o computador será suspenso após] para [Nunca].

Verifique se outros softwares RIP da Mimaki estão instalados no PC.

• O RasterLink7 pode ser instalado sem precisar desinstalar o RasterLink6.

## 2.3 Instalação do RasterLink7

Importante!

Instale o RasterLink7 como um usuário com autoridade de Administrador.

Faça o download do instalador em nosso site oficial (https://mimaki.com/download/software.html) e instale-o no PC do RasterLink.

Se o PC do RasterLink não tiver acesso à Internet, siga as etapas abaixo para obter o instalador do RasterLink7.

- Se você tiver um PC com acesso à Internet, faça o download do instalador nesse PC, para depois copiá-lo e instalá-lo no PC do RasterLink.
- Caso seu ambiente não tenha acesso à Internet, entre em contato conosco ou com um distribuidor.

Se a tela [User Account Control] aparecer antes do menu de instalação, clique em [Yes] para abrir a tela de instalação.

| User Account Control                                                           | ×  |  |
|--------------------------------------------------------------------------------|----|--|
| Do you want to allow this app to make changes to your device?                  |    |  |
| setup                                                                          |    |  |
| Verified publisher: MIMAKI ENGINEERING CO., LTD.<br>File origin: Network drive |    |  |
| Show more details                                                              |    |  |
| Yes                                                                            | No |  |
|                                                                                |    |  |

## Procedimento de instalação

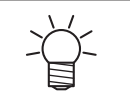

Se o Microsoft .NET Framework não estiver instalado, o instalador do .NET Framework será iniciado.

Instale o .NET Framework primeiro.

- **1** Faça o download do instalador do RasterLink7 em nosso site oficial (https://mimaki.com/ download/software.html).
- 2 Descompacte (extraia) o arquivo zip baixado.
- **3** Clique duas vezes em "setup.exe" na pasta "RasterLink7".
  - A caixa de diálogo [Choose Setup Language] é exibida.
- **4** Selecione o idioma de sua preferência para a instalação e clique em [OK].

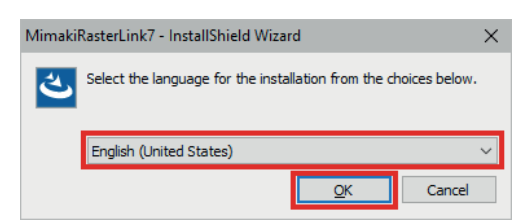

## 5 Clique [Next].

Selecione [I accept the terms in the license agreement.] e clique em [Next].

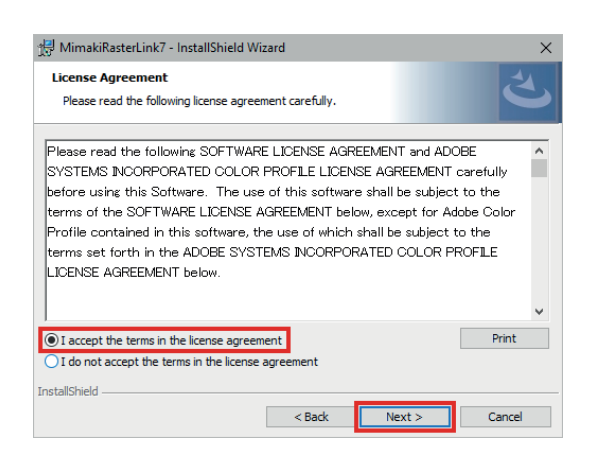

- 7 Especifique o destino de instalação e clique em [Next].
  - Especifique uma unidade com espaço livre suficiente.
- 8 Clique em [Install].
  - A instalação é realizada.

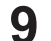

6

Concluída a instalação do RasterLink7, clique em [Finish].

Importante! • Após a instalação do RasterLink7, nunca remova pastas ou arquivos da pasta de instalação ou renomeie qualquer um deles.

## 2.4 Ativação da licença

Se quiser usar o RasterLink7 continuamente, será preciso ativar sua licença.

Para ativar a licença, o PC do RasterLink deve estar conectado à Internet.

(Se o PC não tiver acesso à Internet, você pode usar outro PC que tenha acesso à Internet para ativar a licença.)

O processo de ativação da licença usa as informações do equipamento Ethernet para as informações de configuração de hardware do PC.

- Não desative o dispositivo Ethernet habilitado na ativação da licença.
   Se você alternar entre conexões com fio e sem fio, mantenha ativo o equipamento que foi usado até agora.
- Se você usar um dispositivo de rede conectado por PPP ou USB, habilite o equipamento Ethernet.

| (Importante!) | • | Na ativação da licença, o código serial e as informações para identificar o PC do RasterLink<br>(que são geradas automaticamente a partir das informações de configuração de hardware do<br>PC) são enviadas para a Mimaki Engineering.                                                                                                    |
|---------------|---|----------------------------------------------------------------------------------------------------|
|               | • | O software pode ser usado sem ativar a licença por um período de teste de 60 dias a partir da primeira inicialização.                                                                                                    |
|               | • | Se a licença não for ativada durante o período de teste, o RasterLink7 não poderá mais ser usado depois desse período.                                                                                                    |
|               | • | As opções [Program Update] e [Profile Update] (Atualização do Programa e do Perfil) não<br>estão disponíveis antes da ativação da licença.<br>"Atualização da versão por meio do [Program Update]" (P. 37)<br>""Procedimento de instalação a partir de [Profile Update]" (P. 28)<br>A atualização da versão por meio da ferramenta de atualização disponível na página de<br>download do site oficial também não estará disponível. |

## Onde encontrar o código serial

O código serial pode ser encontrada na parte interna da tampa da embalagem.

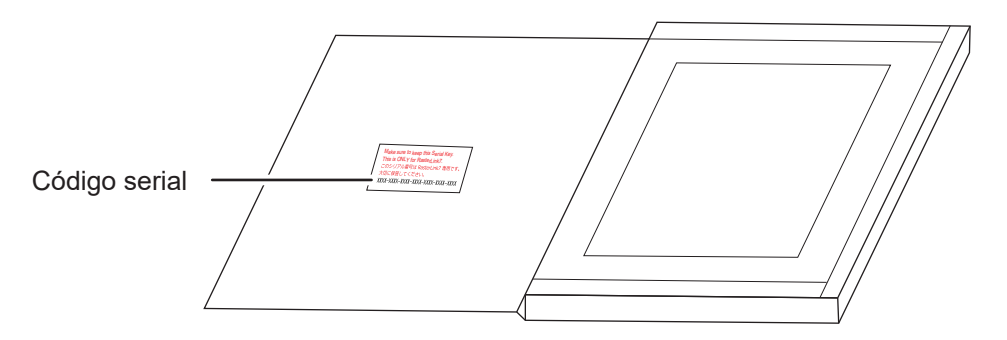

## Quando o PC do RasterLink tem acesso à Internet

#### Abra a tela de ativação da licença.

#### • No Windows 8.1

No canto inferior esquerdo da tela inicial, clique no ícone da seta e selecione [Mimaki RasterLink7] - [License].

#### • No Windows 10

No menu [Iniciar], selecione [Todos os aplicativos] - [Mimaki RasterLink7] - [License].

### 2 Selecione [Activate] e clique em [Next].

| Activation<br>Welcome to Mimaki Web Service<br>Activate your product    |        |
|-------------------------------------------------------------------------|--------|
| Select activation option.      Activate     (Activate via the Internet) |        |
| Activate later. Internet access ontion<br>Substitute activation.        |        |
| Next                                                                    | Cancel |

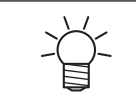

Caso esteja utilizando um servidor proxy, clique em [Internet access option] e defina as configurações.

## **3** Defina as configurações e clique em [Next].

- O processo de ativação é iniciado.
- Quando a licença é ativada com sucesso, o processo é concluído.

|      | 🔂 Activation — 🗆                                                                                             |   |
|------|----------------------------------------------------------------------------------------------------|---|
|      | Welcome to Mimaki Web Service                                                                                |   |
|      | Please fill-in form your information.                                                                        | ٦ |
| (1)- | Serialkey                                                                                                    |   |
|      | User ID(E-mail address)                                                                                      |   |
|      | Company Name                                                                                                 |   |
| (2)  | Division Name                                                                                                |   |
|      | Address                                                                                                    |   |
|      | Printer Please fill-in the printer to use with RasterLink7.                                                  |   |
| (3)• | Agree with our privacy policy     You can check our privacy policy     You can check our privacy policy here |   |
|      | Back Next Cancel                                                                                             |   |

| (1) | Código serial                                                                                                    | Insira o código serial indicado na parte interna da tampa da embalagem.                                                                                                    |
|-----|----------------------------------------------------------------------------------------------------|----------------------------------------------------------------------------------------------------|
| (2) | User ID (E-mail address) (ID de<br>Usuário (endereço de e-mail),<br>Company Name (Nome da<br>Empresa), Division Name (Nome<br>do Departamento), Address<br>(Endereço), Printer (Impressora) | Preencha os campos necessários.                                                                                                    |
| (3) | Agree with our privacy policy<br>(Concordo com nossa política de<br>privacidade)                                                                                                    | Leia a nossa política de privacidade no<br>nosso site oficial (https://mimaki.com/<br>privacy.html), e marque a caixa [Agree with<br>our privacy policy].<br>Quando a caixa é selecionada, a opção<br>[Next] é habilitada. |

(Importante!)

•

Se estiver usando um firewall pessoal, uma tela de confirmação de conexão poderá aparecer. Se for o caso, permita a conexão.

## Quando o PC do RasterLink não tiver acesso à Internet

Se o PC do RasterLink não tiver acesso à Internet, siga as etapas abaixo para ativar a licença:

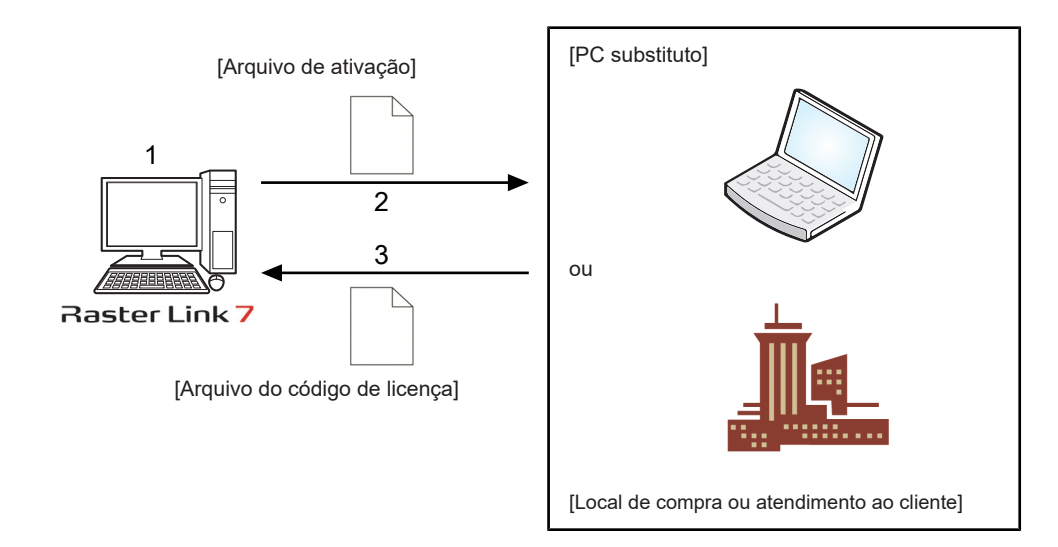

#### Crie um arquivo de ativação.

Use o RasterLink7 para criar um arquivo de ativação.
 "Criação do arquivo de ativação" (P. 22)

## 2 Copie o arquivo de ativação.

- Caso tenha um PC com acesso à Internet, copie o arquivo de ativação para o PC e ative a licença.
   "Etapas no PC substituto" (P. 25)
- Caso não tenha um ambiente com acesso à Internet, o arquivo de ativação pode ser enviado para nós ou para um distribuidor para a ativação.
   Ao ativar a licença, um código correspondente é criado ou enviado. Copie o arquivo para qualquer local no PC do RasterLink.

#### 3

#### Carregue o arquivo de ativação.

 No PC do RasterLink, carregue o arquivo do código de licença e registre a chave de licença no RasterLink7.
 Ceregamento do arquivo do código de licença" (P. 26)

21

#### Criação do arquivo de ativação

**1** Siga o passo 1 em <sup>(2)</sup> "Quando o PC do RasterLink tem acesso à Internet" (P. 19) para abrir a tela [Activation] e clique em [Substitute activation.].

| S Activation                                                                          |        |
|---------------------------------------------------------------------------------------|--------|
| Welcome to Mimaki Web Service                                                         |        |
| Select activation option.                                                             |        |
| <ul> <li>Activate         <ul> <li>(Activate via the Internet)</li> </ul> </li> </ul> |        |
| Activate later.                                                                       |        |
| Internet access option<br>Substitute activation                                       |        |
| Next                                                                                  | Cancel |

- **2** Selecione [Create an activation file for substitute activation].
  - (1) Clique em [Browse].
    - A caixa de diálogo [Save As] será exibida.
  - (2) Especifique um local de armazenamento.
  - (3) Digite o nome do arquivo a ser salvo, e clique em [Save].

| Activation                                                    |        |
|---------------------------------------------------------------|--------|
| Welcome to Mimaki Web Service                                 |        |
| Select the operation of substitute activation.                |        |
| Create a activation file for substitute activation            | Browse |
| Input file neme of the substitute activated license ley file. | Browse |
|                                                               |        |
| Back Next                                                     | Cancel |

## 3 Clique [Next].

| Activation                                                    |        |
|---------------------------------------------------------------|--------|
| Welcome to Mimaki Web Service                                 |        |
| Select the operation of substitute activation.                |        |
| Create a activation file for substitute activation            | Browse |
| Input file neme of the substitute activated license key file. | Browse |
|                                                               |        |
| Back Next                                                     | Cancel |

## **4** Defina as configurações e clique em [Next].

|     | 🖇 Activation — 🗆 🛛                                                                          |
|-----|---------------------------------------------------------------------------------------------|
|     |                                                                                             |
|     | Welcome to Mimaki Web Service                                                               |
|     | Activate your product                                                                       |
|     | Please fill-in form your information.                                                       |
| (1) | Serialkey                                                                                   |
|     | User ID(E-mail address)                                                                     |
|     | Company Name                                                                                |
| (2) | Division Name                                                                               |
|     | Address                                                                                     |
|     | Printer Please fill-in the printer to use with RasterLink7.                                 |
|     | Et Armo with our mixed miles                                                                |
| (3) | Please read for our privacy policy on a personal computer that can connect to the Internet. |
|     | nttps://mimaki.com/privacy_ntmi                                                             |
|     |                                                                                             |
|     | Back Next Cancel                                                                            |

| (1) | Código serial                                                                                                    | Insira o código serial indicado na parte interna da tampa da embalagem.                                                                                                    |
|-----|----------------------------------------------------------------------------------------------------|----------------------------------------------------------------------------------------------------|
| (2) | User ID (E-mail address) (ID de<br>Usuário (endereço de e-mail),<br>Company Name (Nome da<br>Empresa), Division Name (Nome<br>do Departamento), Address<br>(Endereço), Printer (Impressora) | Preencha os campos necessários.                                                                                                    |
| (3) | Agree with our privacy policy<br>(Concordo com nossa política de<br>privacidade)                                                                                                    | Leia a nossa política de privacidade no<br>nosso site oficial (https://mimaki.com/<br>privacy.html), e marque a caixa [Agree with<br>our privacy policy].<br>Quando a caixa é selecionada, a opção<br>[Next] é habilitada. |

## 5 Clique [Finish].

- As etapas no PC do RasterLink são feitas aqui.
- Se a licença for ativada usando um PC substituto, copie o arquivo de ativação para o PC substituto.
- Se quiser pedir ao distribuidor ou à Mimaki para ativar a licença, entre em contato com a central de atendimento ao cliente relevante.

| Activation                                                                                                    |   |
|----------------------------------------------------------------------------------------------------|---|
| Welcome to Mimaki Web Service                                                                                                    |   |
| Activate your product<br>Activation file has been successfully created.<br>Please access the Web License Page on internet browsable PC<br>and activate with this activation file to create license key file. | , |
| Finish                                                                                                    |   |

### Etapas no PC substituto

- Abra o navegador e insira o endereço abaixo.
  - http://miws.mimaki.jp/license/agencytop.aspx
  - Será aberta a página de ativação da licença.

## 2 Clique em [Activation].

| Mimaki | RasterLink/MPM/Simple POP License                                                                                                    |
|--------|----------------------------------------------------------------------------------------------------|
|        | Japanese / English                                                                                                    |
|        |                                                                                                    |
|        | Activation                                                                                                    |
|        | If you have the activation file by Substitute License Activation.                                                                      |
|        | Activation                                                                                                    |
|        | Deactivation                                                                                                    |
|        | If you have the deactivation file by Substitute Lacense Deactivation.           Deactivation                                           |
|        | Deactivation (When the PC broken)                                                                                                    |
|        | Can not deactivation because the PC running RasterLink/MPM Simple POP is broken.           Deactivation           (When the PC broken) |

## **3** Clique em [Browse].

 Na caixa de diálogo [Open the file] que será aberta, especifique o arquivo de ativação que foi salvo no PC do RasterLink.

| Мітсікі | RasterLink/MPM/Simple POP Activation                                             | e / <u>Englis</u> i |
|---------|----------------------------------------------------------------------------------|---------------------|
|         | Please select the activation file created on RasterLink/MPM/Simple POP<br>Browse |                     |
|         |                                                                                  |                     |
|         |                                                                                  |                     |
|         |                                                                                  |                     |
|         |                                                                                  |                     |

**4** Clique em [Get license key].

| Мітсікі | RasterLink/MPM/Simple POP Activation                                     | Japanese / English |
|---------|--------------------------------------------------------------------------|--------------------|
|         | Please select the activation file created on RasterI.in///IPM/Simple POP |                    |
|         | Get license key                                                          |                    |
|         |                                                                          |                    |
|         |                                                                          |                    |
|         |                                                                          |                    |
|         |                                                                          |                    |
|         |                                                                          |                    |

5 Na caixa de diálogo [File Download] que será aberta, clique em [Save].

Do you want to open or save LicenseKey.xml (362 KB) from miws.mimaki.jp ? × Cancel

- 6 Na caixa de diálogo [Save as] que será aberta, digite qualquer nome e depois clique em [Save].
   O arquivo do código de licença é emitido e baixado.
- 7 Copie o arquivo do código de licença salvo em qualquer local no PC do RasterLink.
  - Use-o no procedimento em 2 "Carregamento do arquivo do código de licença" (P. 26).

#### Carregamento do arquivo do código de licença

**1** No PC do RasterLink novamente, abra a tela de ativação da licença e clique em [Substitute activation].

| G Activation                                |        |
|---------------------------------------------|--------|
| Welcome to Mimaki Web Service               |        |
| Select activation option.                   |        |
| Activate     (Activate via the Internet)    |        |
| Activate later.      Internet access option |        |
| Substitute activation.                      | Carrel |

- 2 Selecione [Input file name of the substitute activated license key file] e clique em [Browse].
  - A caixa de diálogo [Open the license key file] é exibida.

| Activation                                                    |        |
|---------------------------------------------------------------|--------|
| Welcome to Mimaki Web Service                                 |        |
| Select the operation of substitute activation.                | Browse |
| Input file reme of the substitute activated license key file. | Browse |
| Back Next                                                     | Gancel |

**3** Especifique o arquivo do código de licença e clique em [Next].

| Activation                                                    |        |
|---------------------------------------------------------------|--------|
| Welcome to Mimaki Web Service                                 |        |
| Activate your product                                         |        |
| Select the operation of substitute activation.                |        |
| Create a activation file for substitute activation.           |        |
|                                                               | Browse |
| Input file neme of the substitute activated license key file. | Browse |
|                                                               |        |
|                                                               |        |
| Back Next                                                     | Cancel |

## Clique [Finish].

• A ativação é concluída.

| Activation                      |   |
|---------------------------------|---|
| Welcome to Mimaki Web Service   |   |
| Activate your product           |   |
|                                 |   |
| Product successfully activated. |   |
|                                 |   |
|                                 |   |
|                                 |   |
| Finish                          | ] |

## 2.5 Configuração do perfil

Os seguintes perfis são exigidos para o uso do RasterLink7.

- Perfil de dispositivo
- Perfil de entrada RGB
- Perfil de entrada CMYK

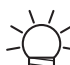

Os perfis de entrada RGB e CMYK padrão são instalados automaticamente durante a instalação do RatsreLink7.

O perfil do dispositivo deve ser instalado pelo usuário. Ele pode ser instalado das duas formas a seguir:

- (P. 28) \*\* "Procedimento de instalação a partir de [Profile Update]" (P. 28)

• Para os detalhes sobre o perfil, consulte o "Guia de Referência do RasterLink7" em nosso site oficial.

## Procedimento de instalação a partir de [Profile Update]

O perfil do dispositivo pode ser instalado usando a ferramenta de atualização.

| $\left( \right)$ | Importante! |  |
|------------------|-------------|--|
|                  |             |  |

O PC do RasterLinkPC deve ter acesso à Internet.

A atualização do perfil não está disponível antes da ativação da licença.

### Inicie o [Profile Update].

- No Windows 8.1
   No canto inferior esquerdo da tela inicial, clique no ícone da seta e selecione [Mimaki RasterLink7]
- [Profile Update].
- No Windows 10
   No menu [Start], selecione [All apps] [Mimaki RasterLink7] [Profile Update].

## 2 Clique [Next].

### 3 Especifique o modelo e a tinta do perfil que deseja instalar, e clique em [Next].

| Profile Update   |                                                                                              | - |        |  |
|------------------|----------------------------------------------------------------------------------------------|---|--------|--|
| Welcome to Mimak | i Web Service                                                                                |   |        |  |
|                  | Please select the lifk with your wates from the<br>Combination of the printer and IriJ tree. |   |        |  |
|                  | Back Next                                                                                    |   | Cancel |  |

4 Selecione a resolução de saída [Output Resolution] e o material da mídia [Media Material], e clique em [Next].

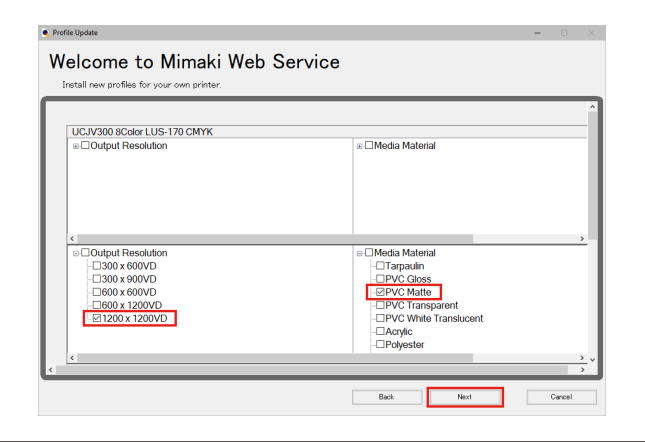

Importante!

•

Se estiver usando um firewall pessoal, uma tela de confirmação de conexão poderá aparecer. Se essa tela aparecer, permita a conexão.

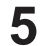

#### Selecione o perfil desejado e clique em [Next].

- O download do perfil será iniciado.
- Ao marcar a caixa de seleção [Do not show installed profile.], os perfis que já foram instalados não são mostrados.

| Salact o | ention from the li |               |              |         |                  | Rogulture)  | 1/15 Destilac  |           |
|----------|--------------------|---------------|--------------|---------|------------------|-------------|----------------|-----------|
| week     | Printer            | Inkset        | Output       | Version | Media            | Media Maker | Media Material | File Size |
|          | AI v               | AI V          | AI v         | AI ~    | AI 🗸             | AI ~        | AI 🗸           |           |
|          | UCJV300 8Color     | LUS-170 CMYKL | 1200x1200 VD | V3.5    | Mimaki MPVC[S    | Mimaki      | PVC Matte      | 2.36MB    |
|          | UCJV300 8Color     | LUS-170 CMYKL | 1200x1200 VD | V3.5    | Mmaki PWS-M      | Minaki      | PVC Matte      | 2.37MB    |
|          | UCJV300 8Color     | LUS-170 CMYKL | 1200x1200 VD | V3.5    | 3M 40C-20R v3.5  | 3M          | PVC Matte      | 2.39MB    |
|          | UCJV300 8Color     | LUS-170 CMYKL | 1200x1200 VD | V3.5    | 3M U3552C v3.5   | 3M          | PVC Matte      | 2.39MB    |
|          | UCJV300 8Color     | LUS-170 CMYKL | 1200x1200 VD | V3.5    | 3M U20-20 v3.5   | 3M          | PVC Matte      | 2.39MB    |
|          | UCJV300 8Color     | LUS-170 CMYKL | 1200x1200 VD | V3.5    | 3M U25-20 v3.5   | 3M          | PVC Matte      | 2.39MB    |
|          | UCJV300 8Color     | LUS-170 CMYKL | 1200x1200 VD | V3.5    | 3M U30-20 v3.5   | 3M          | PVC Matte      | 2.39MB    |
|          | UCJV300 8Color     | LUS-170 CMYKL | 1200x1200 VD | V3.5    | 3M IJ35C-20 v3.5 | 3M          | PVC Matte      | 2.39MB    |
|          | UCJV300 8Color     | LUS-170 CMYKL | 1200x1200 VD | V3.5    | 3M U36-20 v3.5   | 3M          | PVC Matte      | 2.39MB    |
|          | UCJV300 8Color     | LUS-170 CMYKL | 1200x1200 VD | V3.5    | 3M U39-20 v3.5   | 3M          | PVC Matte      | 2.39MB    |
|          | UCJV300 8Color     | LUS-170 CMYKL | 1200x1200 VD | V3.5    | 3M IJ46-20 v3.5  | 3M          | PVC Matte      | 2.39MB    |
|          | UCJV300 8Color     | LUS-170 CMYKL | 1200x1200 VD | V3.5    | Sakurai LLSPM    | SAKURAI     | PVC Matte      | 2.39MB    |
|          | UCJV300 SColor     | LUS-170 CMYKL | 1200x1200 VD | V3.5    | Sakurai TPVCM    | SAKURAI     | PVC Matte      | 2.39MB    |
|          | UC M300 9Color     | LUS-170 CMYKI | 1200+1200 VD | V2.5    | NIP NEE13903R    | MP          | PUT Matta      | 9 96MR    |

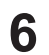

#### Clique [Finish].

- O download do perfil é concluído.
- O perfil é instalado ao iniciar o RasterLink7.

## Procedimento de instalação a partir do Gerenciador de Perfis

O Gerenciador de Perfis é uma ferramenta para instalar ou desinstalar perfis do dispositivo ou de entrada. O perfil do dispositivo pode ser instalado pelo Gerenciador de Perfis fazendo o seguinte:

- · Faça o download de nosso site oficial (https://mimaki.com/)
- Crie o perfil com o MimakiProfileMaster3 (que é vendido separadamente)

### Inicialização do Gerenciador de Perfis

- No Windows 8.1 No canto inferior esquerdo da tela inicial, clique no ícone da seta e selecione [Mimaki RasterLink7] - [Profile Manager].
- No Windows 10
   No menu [Iniciar], selecione [Todos os aplicativos] [Mimaki RasterLink7] [Profile Manager].

### Instalação do perfil do dispositivo

- No menu [Profile], selecione [Install device profiles].
  - Ou, na barra de ferramentas, clique em 🗋
- 2 Selecione a pasta para os perfis do dispositivo que deseja instalar e clique em [OK].
  - Os perfis do dispositivo na pasta selecionada são listados na seção superior da janela.

## **3** Selecione os perfis que deseja instalar e clique em [Down].

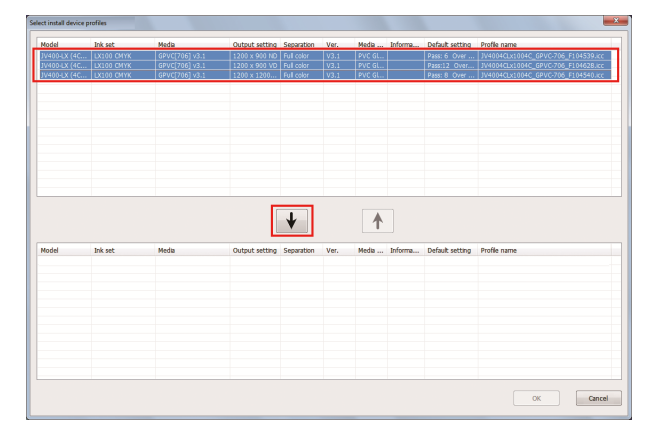

### Clique em [OK].

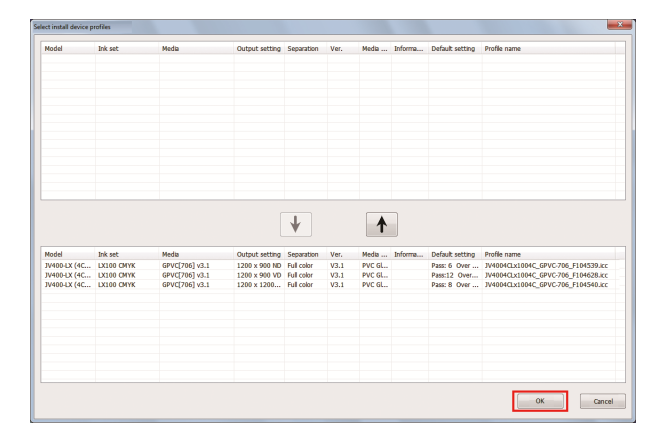

### Instalação de perfis de entrada

Ao instalar o RasterLink7, os perfis de entrada fornecidos pela Mimaki Engineering são instalados automaticamente. Se quiser usar um perfil de entrada diferente, instale-o da seguinte forma:

- No menu [Profile], selecione [Install input profile].
  - Ou, na barra de ferramentas, clique em **Q**.
- 2 Selecione a pasta para os perfis de entrada que deseja instalar e clique em [OK].
  - Os perfis do entrada na pasta selecionada são listados na seção superior da janela.

### **3** Selecione os perfis que deseja instalar e clique em [Down].

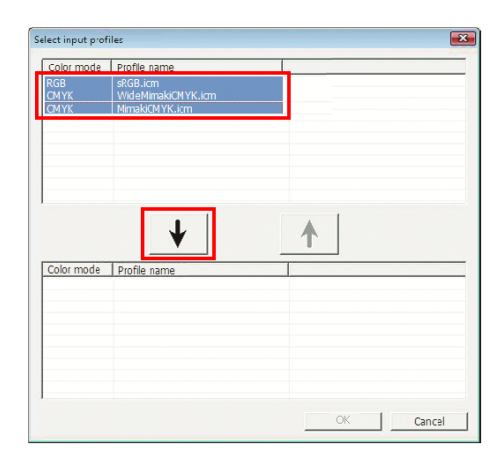

### Clique em [OK].

| Color mode                                | Profile name                                                     |          |
|-------------------------------------------|------------------------------------------------------------------|----------|
|                                           |                                                                  |          |
|                                           | ₩                                                                | <b>^</b> |
|                                           |                                                                  |          |
| Color mode                                | Profile name                                                     |          |
| Color mode<br>RGB                         | Profile name<br>sRGB.icm                                         |          |
| Color mode<br>RGB<br>CMYK<br>CMYK<br>CMYK | Profile name<br>sKGB.icm<br>WideMimakiCMYK.icm<br>MimakiCMYK.icm |          |

## 2.6 Primeira inicialização do RasterLink7

## Procedimento para a primeira inicialização

| Ţ. | A janela de aviso [Windo<br>o firewall do Windows b<br>inicialização. Se for o ca | ws Defender Firewall has blocked some featu<br>bloqueou alguns recursos do aplicativo pode<br>iso, clique em [Allow access].                                                                                                    | res of this app] indicando que<br>aparecer durante a primeira |
|----|-----------------------------------------------------------------------------------|----------------------------------------------------------------------------------------------------|---------------------------------------------------------------|
|    |                                                                                   | Pindows Security Alert                                                                                                    | ×                                                             |
|    |                                                                                   | Windows Defender Firewall has blocked some features of this app                                                                                                    |                                                               |
|    |                                                                                   | Windows Defender Firewall has blocked some features of ********* on all public and private networks.         Name:       **********         Publisher:       **********         Path:       C:*********                                            |                                                               |
|    |                                                                                   | Allow ********* to communicate on these networks:<br>Private networks, such as my home or work network<br>Public networks, such as those in airports and coffee shops (not recommended<br>because these networks often have little or no security) |                                                               |
|    |                                                                                   | What are the risks of allowing an app through a firewall?                                                                                                    |                                                               |

- 1 Na área de trabalho, clique duas vezes no ícone [Mimaki RasterLink7] 2.
  - A tela [User Account Control] (Controle de Contas de Usuário) será exibida.

Se quiser iniciar o RasterLink7 a partir do menu Iniciar, faça o seguinte:

- No Windows 8.1
   No canto inferior esquerdo da tela inicial, clique no ícone [Seta] e selecione [Mimaki RasterLink7]
   [Mimaki RasterLink7].
  - No Windows 10 No menu [Iniciar], selecione [Todos os aplicativos] - [Mimaki RasterLink7] - [Mimaki RasterLink7].

### 2 Clique em [Yes].

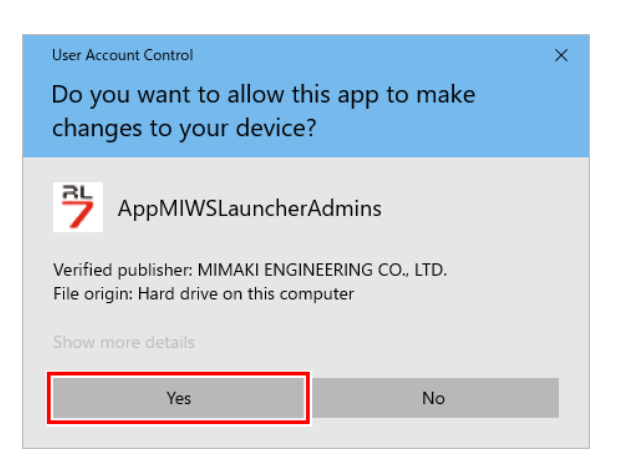

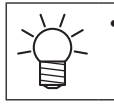

Se você vir o símbolo (um escudo) do centro de segurança no ícone, ao executar o arquivo, a tela [User Account Control] será exibida. Será preciso então dar permissão para a execução do arquivo.

## Procedimento de registro da impressora

Nenhuma impressora está registrada logo após a instalação do RasterLink7. A função [Gerenciamento de Impressoras] pode ser usada para registrar as impressoras que serão usadas.

| Importante! | • Antes de registrar qualquer impressora, selecione [Painel de Controle] - [Sistema e Segurança] |  |
|-------------|--------------------------------------------------------------------------------------------------|--|
|             | significa que o firewall está em execução). Se o [Firewall do Windows] estiver desativado,       |  |
|             | nenhuma impressora poderá ser registrada.                                                        |  |

- 1 Ligue a impressora que será usada e verifique se o PC do RasterLink está conectado à impressora por meio de um cabo USB 2.0 ou LAN.
- 2 Na tela [Printer Management] que aparece após iniciar o RasterLink7, se nenhuma impressora estiver registrada, clique em [Add].

| 7 Prir | nter Management |       |               | ×           |
|--------|-----------------|-------|---------------|-------------|
| No.    | Printer Name    | Model | Color         | Output Port |
|        |                 |       |               |             |
|        |                 |       |               |             |
|        |                 |       |               |             |
|        |                 |       |               |             |
|        |                 |       |               |             |
|        |                 |       |               |             |
|        |                 |       |               |             |
| Ad     | d Delete        |       | Function icon | Properties  |
|        |                 |       |               |             |
|        |                 |       |               | Close       |
|        |                 |       |               |             |

**3** Defina as configurações na ordem especificada na figura e tabela abaixo, de acordo com a impressora que será conectada:

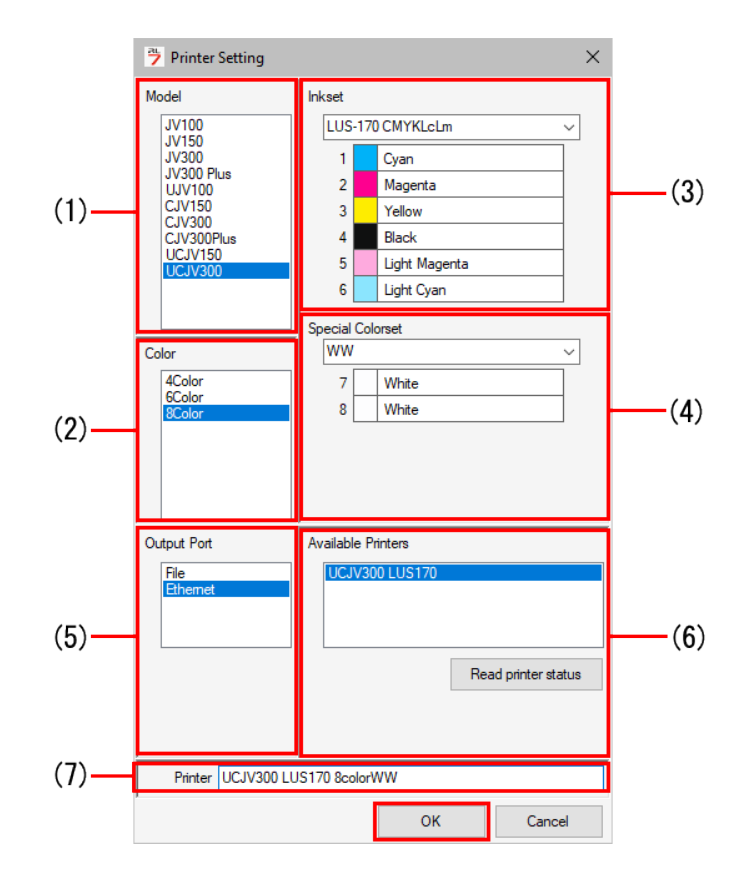

| (1) | Modelo                                              | Selecione a impressora que será registrada.                                                                                                    |
|-----|-----------------------------------------------------|----------------------------------------------------------------------------------------------------|
| (2) | Cor                                                 | Especifique o número de cores disponíveis na impressora. Se a impressora tiver apenas uma configuração de cor, a lista estará vazia. As configurações de cores disponíveis estão listadas abaixo. Dependendo da impressora, algumas configurações de cores além das listadas abaixo são exibidas. Consulte o manual de instruções da impressora e verifique as configurações mostradas ao instalar a impressora, para então selecionar a configuração. |
|     |                                                     | 4Color: Somente CMYK (BMYK) está disponível.                                                                                                    |
|     |                                                     | <ul> <li>6Color: Além do CMYK (BMYK), um conjunto de tintas com até<br/>2 cores está disponível.</li> </ul>                                                                                                    |
|     |                                                     | <ul> <li>8Color: Além do CMYK (BMYK), um conjunto de tintas com até<br/>4 cores está disponível.</li> </ul>                                                                                                    |
|     |                                                     | <ul> <li>4Color+2: Além do CMYK (BMYK), estão disponíveis 2 cores<br/>especiais.</li> </ul>                                                                                                    |
|     |                                                     | <ul> <li>6Color+2: Além do CMYK (BMYK), estão disponíveis 2 cores<br/>especiais e até 2 cores.</li> </ul>                                                                                                    |
| (3) | Conjunto de tintas                                  | Selecione o conjunto de tintas que é carregado automaticamente da impressora.                                                                                                    |
| (4) | Special Colorset<br>(Conjunto de Cores<br>Especial) | Selecione um conjunto de cores especial.                                                                                                    |
| (5) | Porta de saída                                      | Se o PC estiver conectado à impressora por meio de um cabo USB 2.0, selecione [USB2.0]. Se estiver conectado por meio de um cabo LAN, selecione [Ethernet].                                                                                                    |
| (6) | Available Printers<br>(Impressoras<br>Disponíveis)  | Será exibida uma lista das impressoras conectadas ao PC (como<br>números de série das impressoras ou valores de [NOME DA<br>MÁQUINA] especificados no painel). Selecione a impressora que<br>será registrada. Caso o nome da impressora não seja exibido, clique<br>no botão [Read printer status]. Se ainda assim o nome não aparecer,<br>verifique:                                                                                                  |
|     |                                                     | O computador está conectado à impressora?                                                                                                    |
|     |                                                     | A impressora está ligada?                                                                                                    |
|     |                                                     | <ul> <li>O driver Mimaki para a impressora a ser registrada está instalado?</li> </ul>                                                                                                    |
|     |                                                     | ☞ "Configuração antes da instalação" (P. 15)                                                                                                    |
| (7) | Nome da Impressora                                  | O nome é usado para nomear a guia da impressora na janela<br>principal. Insira nomes identificáveis se houver mais de uma<br>impressora registrada. Este nome também é usado para os nomes<br>da hot folder e do driver de impressora.                                                                                                    |

#### Clique em [OK].

4

Importante!
 Se um perfil de dispositivo compatível com a impressora, as cores e o conjunto de tintas selecionados não estiver instalado, a impressora não poderá ser registrada. Instale o perfil do dispositivo.

(Instalação do perfil" (P. 28)

**5** Clique em [Yes].

| Confirma | tion                                                  | $\times$ |
|----------|-------------------------------------------------------|----------|
| 1        | Is the printer model UCJV300 LUS170 8colorWW correct? |          |
|          | Yes No                                                |          |

35

6 A mensagem [Do you create the hot folder and printer driver?] é exibida. Se desejar criar uma hot folder e um driver de impressora que suporte a impressora registrada, clique em [Yes].

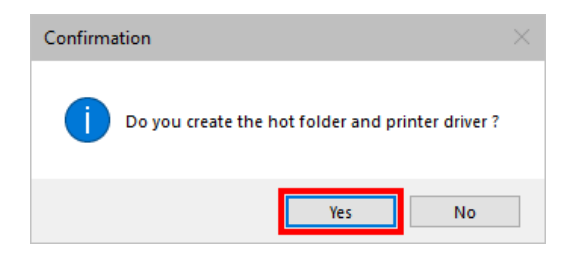

- Se não tiver nenhum motivo particular para não fazê-lo, clique em [Yes] para criar a hot folder e o driver da impressora. (Mesmo que você clique em [No], ainda será possível criar a hot folder e o driver da impressora outra hora).
  - Para mais detalhes sobre a hot folder e o driver, consulte o "Guia de Referência do RasterLink7" e o "Guia de Conexão de Rede do RasterLink7" em nosso site oficial.

**7** A impressora é adicionada. Clique em [Close].

| Printer Management   |               |               | ×           |
|----------------------|---------------|---------------|-------------|
| No. Printer Name     | Model         | Color         | Output Port |
| 1 UCJV300 LUS170 8co | lorWW UCJV300 | 8Color        | Ethernet    |
|                      |               |               |             |
|                      |               |               |             |
|                      |               |               |             |
|                      |               |               |             |
|                      |               |               |             |
|                      |               |               |             |
| Add Delete           |               | Function icon | Properties  |
|                      |               |               | Close       |

• A tela principal do RasterLink7 será exibida.

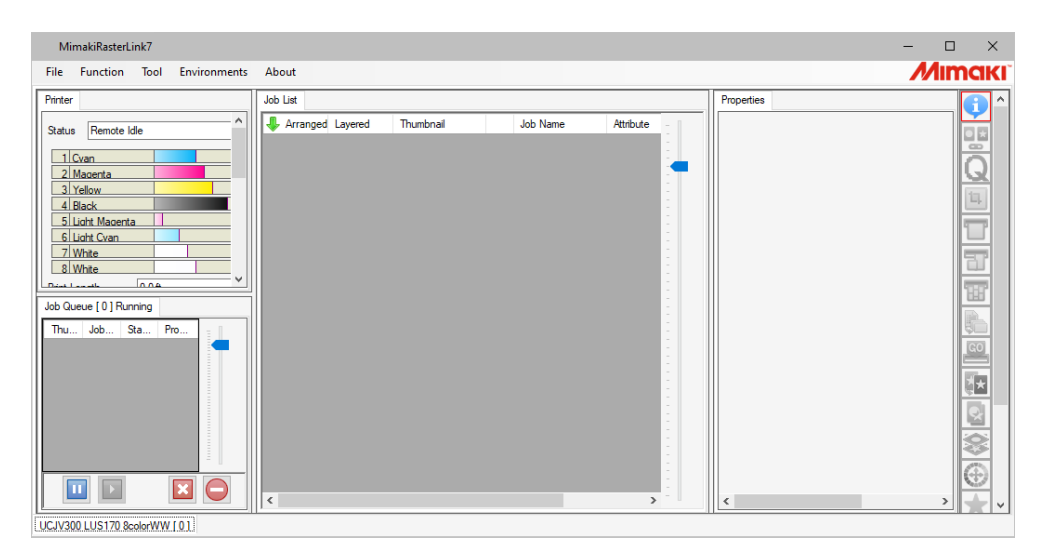

## 2.7 Atualização da versão do RasterLink7

O RasterLink7 pode ser atualizado para a versão mais recente das duas formas a seguir:

- Image: "Atualização da versão por meio do [Program Update]" (P. 37)
- Image: "Download da ferramenta de atualização do site oficial" (P. 38)

## Atualização da versão por meio do [Program Update]

Execute a função [Program Update] a partir do menu do programa RasterLink7.

| 3 | Conecte-se à Internet e verifique se há alguma atualização do RasterLink7 disponível.                                                                                         |
|---|----------------------------------------------------------------------------------------------------|
| 2 | Clique [Next].                                                                                                    |
|   | <ul> <li>No Windows 10<br/>No menu [Iniciar] selecione [Todos os aplicativos] - [Mimaki RasterLink7] - [Program Update].</li> </ul>                                           |
|   | <ul> <li>No Windows 8.1</li> <li>No canto inferior esquerdo da tela inicial, clique no ícone da seta e selecione [Mimaki RasterLink7]</li> <li>- [Program Update].</li> </ul> |
| 1 | Inicie [Program Update].                                                                                                    |
|   | A função [Program Update] não está disponível antes da ativação da licença.                                                                                                   |
|   | nnte! • O PC do RasterLinkPC deve ter acesso à Internet.                                                                                                    |

• Se estiver usando um firewall pessoal, uma tela de confirmação de conexão poderá aparecer. Se for o caso, permita a conexão.

## **4** Selecione o atualizador que deseja aplicar e clique em [Next].

• O atualizador será baixado.

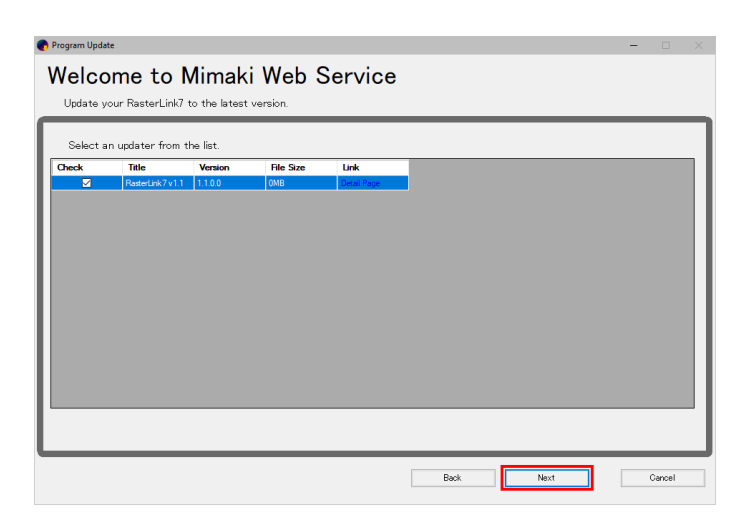

## 5 Clique [Finish].

Importante!

- 6 Inicie o RasterLink7.
  - O atualizador será aplicado.

## Download da ferramenta de atualização do site oficial

O atualizador pode ser baixado do nosso site oficial (https://mimaki.com/download/software.html).

Para saber como atualizar o software, acesse nosso site oficial.

| Importante! • | A função [Program Update] não está disponível antes da ativação da licença. |
|---------------|-----------------------------------------------------------------------------|
| •             | Recomendamos acessar nosso site oficial regularmente.                       |

## Capítulo 3 Melhorias do RasterLink7

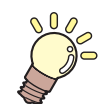

## Este capítulo

O RasterLink7 conta com as duas melhorias a seguir: 1. RasterLinkTools 2. CuttingLink Este capítulo explica ambas as melhorias.

| Instalação e atualização da versão do    | 40 |
|------------------------------------------|----|
| RasterLink loois                         | 40 |
| Requisitos do sistema                    | 40 |
| Procedimento de instalação e atualização |    |
| da versão do RasterLinkTools para        |    |
| Illustrator no Windows                   | 41 |
| Procedimento de instalação e atualização |    |
| da versão do RasterLinkTools para        |    |
| Illustrator no Macintosh                 | 44 |
| Procedimento de instalação e atualização |    |
| da versão do RasterLinkTools para        |    |
| CorelDRAW                                | 46 |

| Quando o RasterLinkTools e o FineCut são |    |
|------------------------------------------|----|
| instalados no CorelDRAW                  | 48 |
| Instalação do CuttingLink                | 49 |
| Requisitos do sistema                    | 49 |
| Procedimento de instalação               | 49 |
| -                                        |    |

## 3.1 Instalação e atualização da versão do RasterLinkTools

O RasterLinkTools é uma ferramenta de plug-in do Adobe Illustrator para a criação de dados de impressão e de corte, bem como de imagens para cores especiais usadas no RasterLink6 ou versão posterior. Essa ferramenta deve ser instalada separadamente do RasterLink7.

Importante! • O RasterLinkTools é compatível com o RasterLink6 ou versões posteriores.

## Requisitos do sistema

A tabela abaixo lista os requisitos para instalação e uso do RasterLinkTools.

### RasterLinkTools para o Illustrator

|                     | Windows                                                                                                    | Macintosh                                                                                                    |
|---------------------|----------------------------------------------------------------------------------------------------|----------------------------------------------------------------------------------------------------|
| PC                  | PC IBM com um processador Pentium compatível<br>ou máquina compatível                                        | Macintosh com Power PC ou CPU Intel                                                                          |
| Sistema Operacional | Microsoft® Windows 8.1® (versão 32 bits/64 bits)<br>Microsoft® Windows 10® Pro (versão 32 bits/64<br>bits)   | Mac OS X 10.7.5 a 10.11 macOS 10.12 a<br>10.15                                                               |
| Software            | <ul> <li>Adobe® Illustrator® CC, CC2014, CC2015,<br/>CC2015.3, CC2017, CC2018, CC2019,<br/>CC2020</li> </ul> | <ul> <li>Adobe® Illustrator® CC, CC2014,<br/>CC2015, CC2015.3, CC2017, CC2018,<br/>CC2019, CC2020</li> </ul> |
| Outros              | Compatível com o sistema operacional do Adobe®                                                               | Illustrator®                                                                                                 |

### RasterLinkTools para o CorelDRAW

|                     | Windows                                                                                                 |
|---------------------|----------------------------------------------------------------------------------------------------|
| PC                  | PC IBM ou montagem compatível de processador Pentium ou CPU compatível                                  |
| Sistema Operacional | Microsoft® Windows 8.1® (versão 32 bits/64 bits)<br>Microsoft® Windows 10® Pro (versão 32 bits/64 bits) |
| Software            | CorelDRAW® Graphics Suite (versão de 32 bits/64 bits) X7, X8, 2017, 2018, 2019                          |
|                     | CorelDRAW® Technical Suite (versão de 32 bits/64 bits) X7, 2017, 2018, 2019                             |
| Outros              | Compatível com o sistema operacional do CorelDRAW®.                                                     |

# Procedimento de instalação e atualização da versão do RasterLinkTools para Illustrator no Windows

### Instalação e atualização da versão com o instalador disponível no site oficial

Acesse nosso site oficial (https://mimaki.com/download/software.html) e faça o download do instalador do RasterLinkTools para Illustrator.

Importante! • Para a versão de 64 bits do Adobe Illustrator, baixe o instalador do RasterLinkTools para Illustrator (64 bits).

## 2 Salve o programa no PC com o Illustrator.

### 3 Clique duas vezes no instalador.

• O instalador será iniciado.

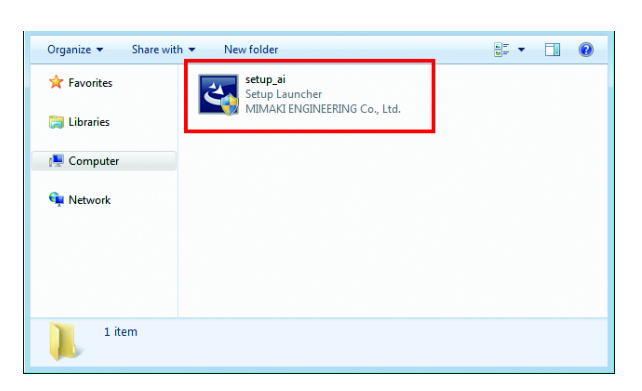

Clique [Next].

5 Marque a caixa [I accept the terms of the license agreement] e clique em [Next].

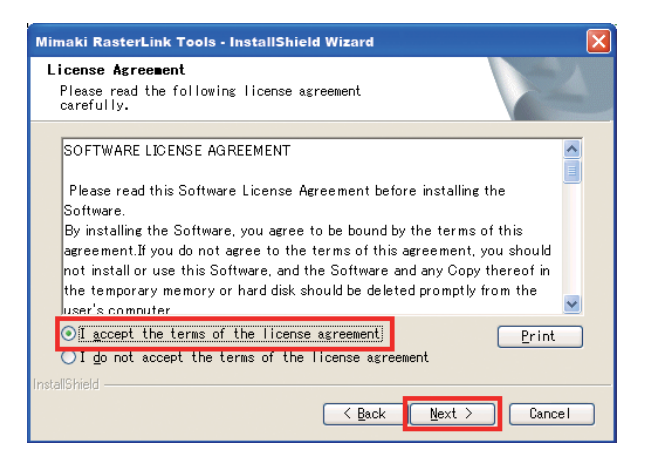

6

Marque as caixas de seleção das versões do Illustrator nos quais o RasterLinkTools será instalado, e clique em [Next].

| Mimaki RasterLink Tools - InstallShield Wizard                                                          | × |
|----------------------------------------------------------------------------------------------------|---|
| Select Illustrator                                                                                      |   |
|                                                                                                    |   |
| Select the Illustrator you want to install, and deselect the Illustrator<br>you do not want to install. |   |
| ▼Illustrator 9 184 K                                                                                    |   |
| ▼Illustrator 8 Iou K                                                                                    | 1 |
|                                                                                                    |   |
| ۳<br>When you install in the Illustrator other than above, click "Manual<br>setting" button.            |   |
| InstallShield Manual setting                                                                            |   |

- Se seu Illustrator não aparecer na lista
  - (1) Clique em [Manual setting].
  - Será exibida uma tela para especificar o local de instalação.

| Mimaki RasterLink Tools - InstallShield Wizard                                                     |        | × |
|----------------------------------------------------------------------------------------------------|--------|---|
| Select Illustrator<br>Select the Illustrator setup will install.                                   |        |   |
| Select the Illustrator you want to install, and deselect the Illust<br>you do not want to install. | rator  |   |
| ✓Illustrator 9                                                                                     | -184 K |   |
| ∑Illustrator 8                                                                                     | 180 K  |   |
| When you install in the Illustrator other than above, click "Manual setting" button.               |        |   |
| Manual setting                                                                                     | Cancel |   |

(2) Clique em [Change].

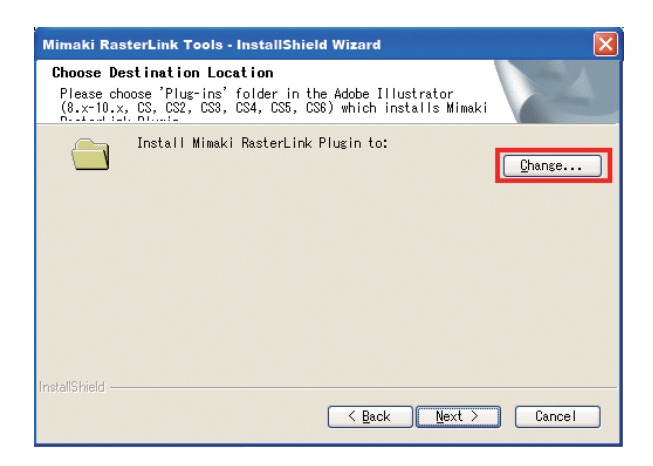

(3) Selecione a pasta "Plug-ins" na pasta de instalação do seu Illustrator e clique [OK].

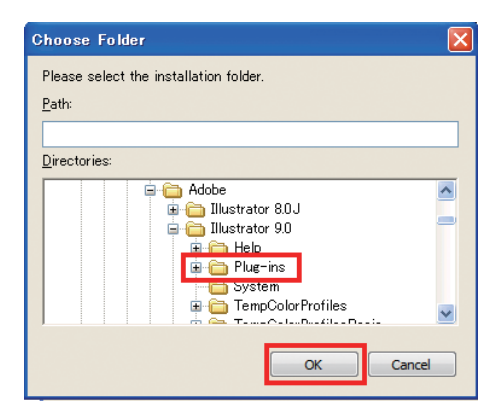

## 7 Clique [Next].

## 8 Clique em [Install].

• A instalação é iniciada.

| Mimaki RasterLink Tools - InstallShield Wizard                                                                                                    |
|----------------------------------------------------------------------------------------------------|
| Ready to Install the Program<br>The wizard is ready to begin installation.                                                                                     |
| Click Install to begin the installation.<br>If you want to review or change any of your installation settings, click<br>Back. Click Cancel to exit the wizard. |
| InstallShield                                                                                                    |

#### Clique [Finish].

9

• A instalação foi concluída.

# Procedimento de instalação e atualização da versão do RasterLinkTools para Illustrator no Macintosh

Instalação e atualização da versão com o instalador disponível no site oficial

- Acesse nosso site oficial (https://mimaki.com/download/software.html) e faça o download do instalador do RasterLinkTools para Illustrator.
- 2 Salve o programa no PC com o Illustrator.
- 3 Clique duas vezes no instalador.
  - O instalador será iniciado.

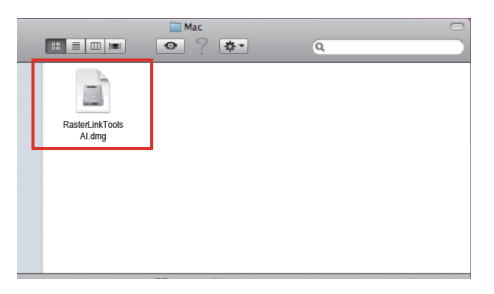

- **A** Siga as instruções na tela para clicar em [Continue].
- 5 Na tela do contrato de licença, clique em [l agree to].
- 6 Clique em [Install].

|                                                                                                    | 😺 Install RasterLink Tools for Illustrator                                                       |
|----------------------------------------------------------------------------------------------------|--------------------------------------------------------------------------------------------------|
|                                                                                                    | Easy Install on "MacOS"                                                                          |
| <ul> <li>Introduction</li> <li>License</li> <li>Select Destination</li> <li>Installation Type</li> <li>Install</li> <li>Finish Up</li> <li>1</li> </ul> | Click Install to perform a basic installation of this<br>software package on the volume "MacOS." |
|                                                                                                    | Go Back Install                                                                                  |

- **7** Selecione a versão do Illustrator no local de instalação, e clique em [OK].
  - A instalação é iniciada.

| Plea<br>inst | ase choose Illustrator of an<br>callation place. |  |
|--------------|--------------------------------------------------|--|
|              | lustrator 9                                      |  |
| 11           | lustrator 10                                     |  |
| 11           | lustrator CS                                     |  |
| 11           | lustrator CS2                                    |  |
| 10           | lustrator CS3                                    |  |
| 11           | lustrator CS4                                    |  |
| - 11         | lustrator CS5                                    |  |
|              | Cancel                                           |  |

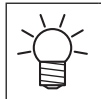

Se não encontrar o Illustrator depois de selecioná-lo

Selecione a pasta "Plug-ins" e clique em [Choose].

## 8 Clique em [Close].

• A instalação foi concluída.

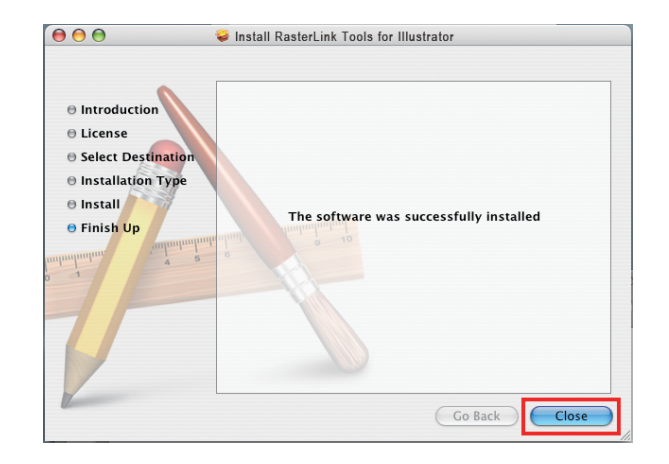

# Procedimento de instalação e atualização da versão do RasterLinkTools para CoreIDRAW

### Instalação e atualização da versão com o instalador disponível no site oficial

Acesse nosso site oficial (https://mimaki.com/download/software.html) e faça o download do instalador do RasterLinkTools para CorelDRAW.

Importante! • Para a versão de 64 bits do CorelDRAW, baixe o instalador do RasterLinkTools para CorelDRAW (64 bits).

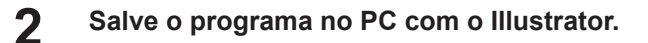

### **3** Clique duas vezes no instalador.

• O instalador será iniciado.

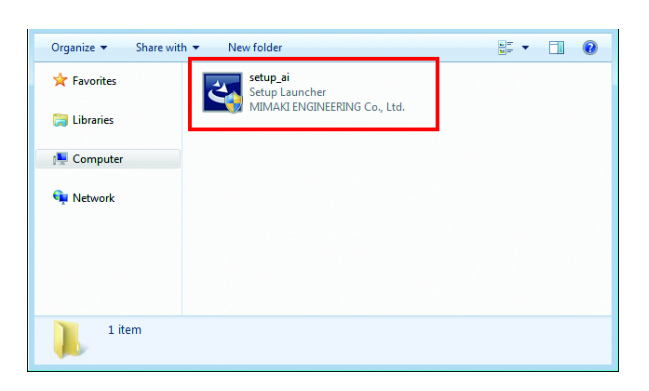

Clique [Next].

5 Marque a caixa [l accept the terms of the license agreement] e clique em [Next].

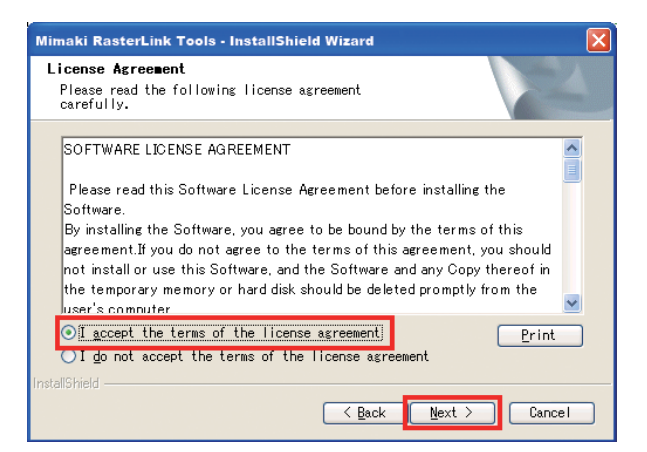

6

| Marque as caixas de seleção    | das versões do CorelDRAW | nos quais o RasterLinkTools será |
|--------------------------------|--------------------------|----------------------------------|
| instalado, e clique em [Next]. |                          |                                  |

| Mimaki KasterLink Tools for CorelDRAW - InstallShield Wizard<br>Select CorelDRAW<br>Select the CorelDRAW setup will install. | XX                |
|----------------------------------------------------------------------------------------------------|-------------------|
| Select the CoreIDRAW you want to install, and deselect<br>do not want to install.                                            | the Core∣DRAW you |
| ☑ CorelDRAW X6                                                                                                    | 2804 K            |
| CoreIDRA₩ X5                                                                                                    | 2788 K            |
| CoreIDRA₩ X4                                                                                                    | 2756 K            |
| ☑ Core I DRA₩ X3                                                                                                    | 4068 K            |
|                                                                                                    |                   |
| InstallShield                                                                                                    | ext > Cancel      |

## 7 Clique em [Install].

- A instalação é iniciada.
- 8 Se quiser adicionar o ícone fo RasterLinkTools na barra de ferramentas do CorelDRAW, clique em [Yes].
  - Caso contrário, clique em [No].

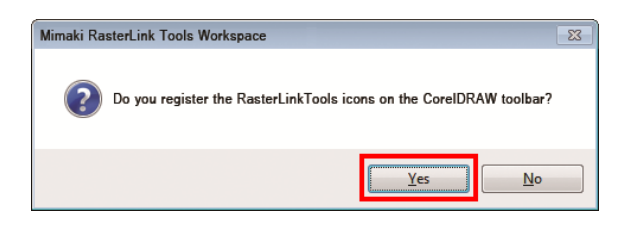

### Clique [Finish].

9

• A instalação foi concluída.

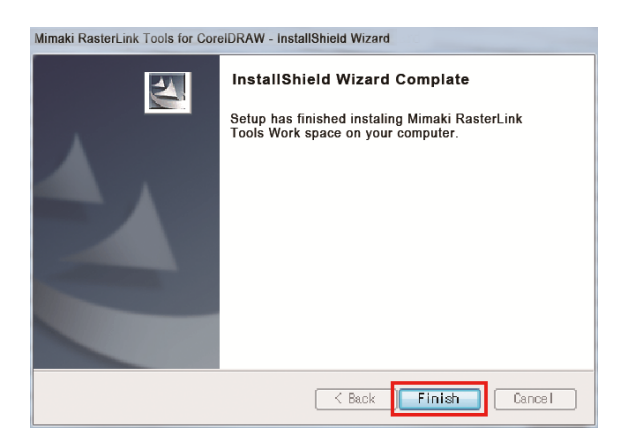

## Quando o RasterLinkTools e o FineCut são instalados no CorelDRAW

| Importante! | Se o RasterLinkTools for instalado em um PC onde o FineCut já foi instalado, o ícone do FineCut some da barra de ferramentas e os ícones do RasterLinkTools são exibidos no lugar.      |
|-------------|----------------------------------------------------------------------------------------------------|
|             | s Window Help<br>Snap to - ﷺ 📴 🗷                                                                                                    |
| •           | O RasterLinkTools e o FineCut são registrados como espaços de trabalho distintos. Se quiser<br>usar a ferramenta que não está visível, será preciso alternar entre espaços de trabalho. |

#### Como alternar o espaço de trabalho

**1** No menu [Tools], selecione [Options].

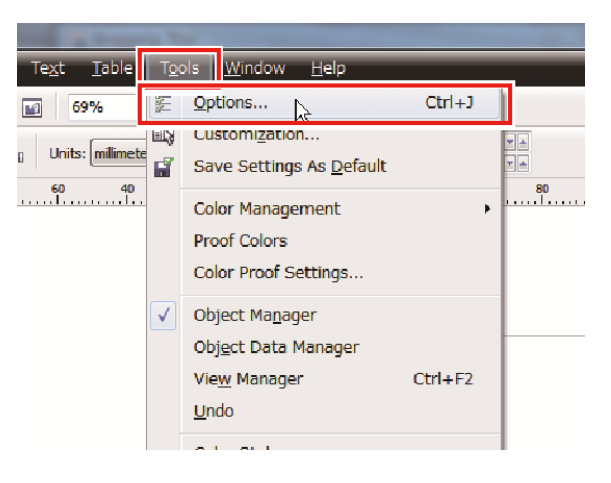

- 2 Confirme que ambos o RasterLink e o FineCut estão na lista de espaços de trabalho.
  - Selecione o plug-in desejado (FineCut neste caso) e clique em [OK].

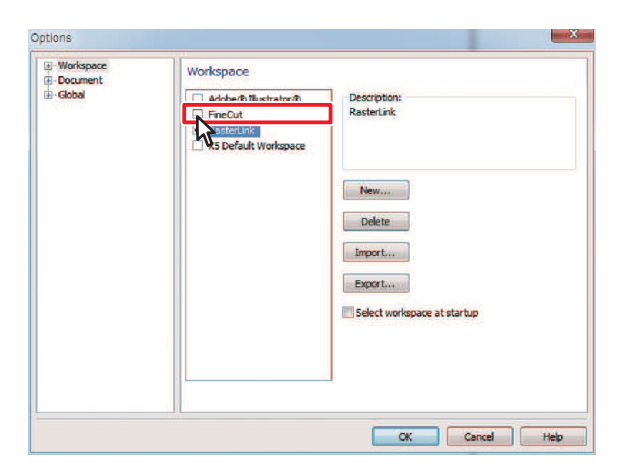

**3** Os ícones do FineCut serão exibidos.

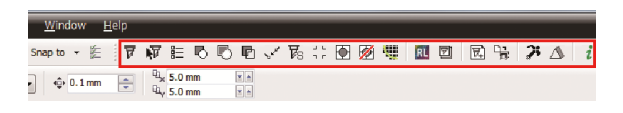

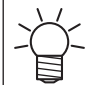

Se quiser voltar a exibir os ícones do RasterLinkTools, siga os mesmos passos e selecione RasterLink.

## 3.2 Instalação do CuttingLink

O CuttingLink é uma ferramenta para gerenciar dados de corte com ID. Essa ferramenta deve ser instalada separadamente do RasterLink7. Para os detalhes, consulte o guia de corte com ID.

## Requisitos do sistema

A tabela abaixo lista os requisitos para instalação e uso do CuttingLink.

### PC para Instalação do CuttingLink

| Sistema Operacional | Microsoft® Windows 7® Home Premium Service Pack1 ou posterior (versão de 32 bits/64 bits)                                                      |
|---------------------|----------------------------------------------------------------------------------------------------|
|                     | Microsoft® Windows 7® Professional Service Pack1 ou posterior (versão de 32 bits/64 bits)                                                      |
|                     | Microsoft® Windows 7® Ultimate Service Pack1 ou posterior (versão de 32 bits/64 bits)                                                          |
|                     | Microsoft® Windows 7® Enterprise Service Pack1 ou posterior (versão de 32 bits/64 bits)<br>Microsoft® Windows 8.1® (versão de 32 bits/64 bits) |
|                     | Microsoft® Windows 8.1® Pro (versão de 32 bits/64 bits)                                                                                        |
|                     | Microsoft® Windows 8.1® Enterprise (versão de 32 bits/64 bits)                                                                                 |
|                     | Microsoft Windows 10® Home (versão de 32 bits/64 bits)                                                                                         |
|                     | Microsoft® Windows 10® Pro (versão de 32 bits/64 bits)                                                                                         |
|                     | Microsoft® Windows 10® Enterprise (versão de 32 bits/64 bits)                                                                                  |

## Procedimento de instalação

**1** Acesse nosso site oficial (https://mimaki.com/download/software.html) e faça o download do instalador do CuttingLink.

### 2 Clique duas vezes no instalador.

• O instalador será iniciado.

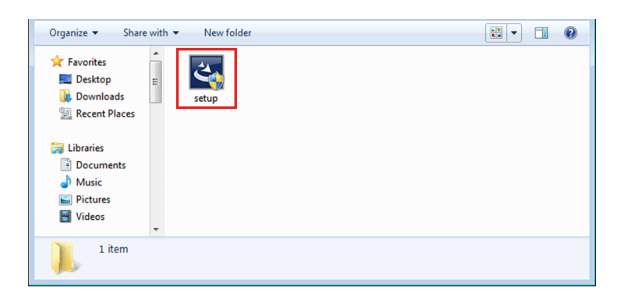

**3** Selecione o idioma de preferência para a instalação e clique em [OK].

 Se o Microsoft .NET Framework não estiver instalado no PC, o instalador do .NET Framework será iniciado. Instale o .NET Framework separadamente.

| Cutting | Link - InstallShield Wizar | d 🗾                                    |
|---------|----------------------------|----------------------------------------|
| ٹ       | Select the language for th | e installation from the choices below. |
|         | English (United States)    |                                        |
|         |                            | OK Cancel                              |

## Clique [Next].

**5** Selecione [I accept the terms in the license agreement.] e clique em [Next].

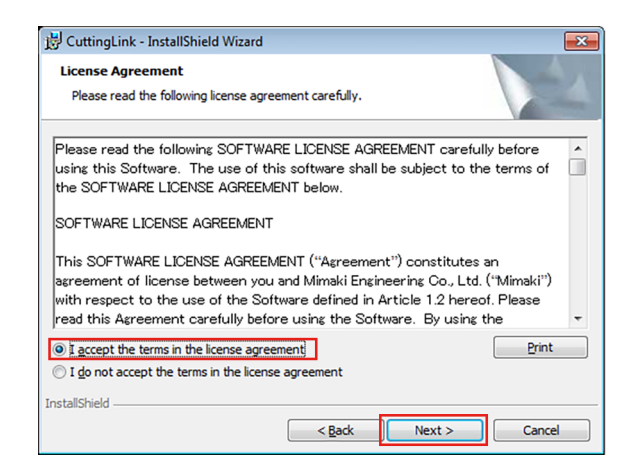

### 6 Clique em [Install].

### 7 Clique [Finish].

• A instalação foi concluída.

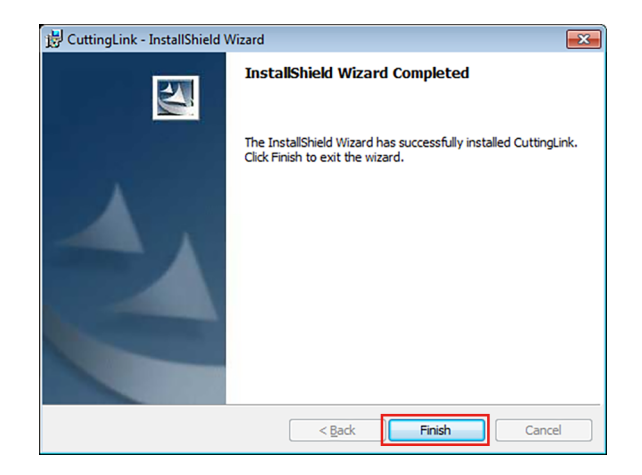

## Capítulo 4 Desinstalação do RasterLink7

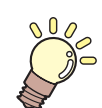

Este capítulo

Este capítulo explica o procedimento para desinstalar o RasterLink7.

| Procedimento de desinstalação          | .52 |
|----------------------------------------|-----|
| Como desativar a licença               | .53 |
| Quando o PC do RasterLink tem acesso à |     |
| Internet                               | .53 |

| tiver | Quando o PC do RasterLink n   |
|-------|-------------------------------|
| 54    | acesso à Internet             |
| 59    | Procedimento de desinstalação |

## 4.1 Procedimento de desinstalação

# 1.

## Desative sua licença

### (R. 53) \*\*\* Como desativar a licença" (P. 53)

• Desative a licença.

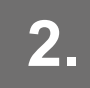

## Desinstale o RasterLink7

(P. 59) "Procedimento de desinstalação" (P. 59)

• Desinstale o RasterLink7.

## 4.2 Como desativar a licença

Antes de desinstalar o RasterLink7, é preciso desativar sua licença.

Ela pode ser desativada das duas formas a seguir:

- @ "Quando o PC do RasterLink tem acesso à Internet" (P. 53)
- @ "Quando o PC do RasterLink não tem acesso à Internet" (P. 54)

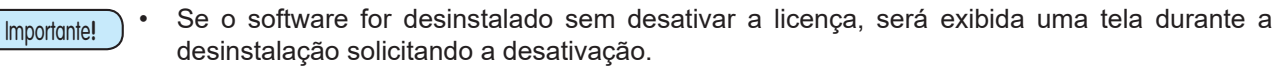

Desative a licença no PC autenticado antes de instalar o software em um PC diferente. Se a licença não for desativada, ela não poderá ser ativada ao instalar o RasterLink7 em outro PC, impedindo o uso contínuo do software.

## Quando o PC do RasterLink tem acesso à Internet

1 No menu [Iniciar], selecione [Mimaki RasterLink7] - [License].

• A tela [Deactivation] será exibida.

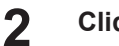

#### Clique [Next].

- Caso esteja utilizando um servidor proxy, clique em [Internet access option] e defina as configurações para o servidor.
- O software se conectará ao servidor para desativar a licença.

• Se estiver usando um firewall pessoal, uma tela de confirmação de conexão poderá aparecer. Se for o caso, permita a conexão.

| Deactivation                                      |        |
|---------------------------------------------------|--------|
| Welcome to Mimaki Web Service                     |        |
| Deactivate.                                       |        |
|                                                   |        |
| Deactivate.                                       |        |
| Deactivate via the Internet                       |        |
| 🔄 Delete the serial key information.              |        |
|                                                   |        |
| Internet access option<br>Substitute deactivation |        |
|                                                   |        |
| Next                                              | Cancel |

## 3 Clique [Finish].

• A desativação da licença estará concluída.

| Deactivation                      | - 0         |
|-----------------------------------|-------------|
| Welcome to Mimaki \               | Neb Service |
| Deactivate.                       |             |
|                                   |             |
|                                   |             |
| Product successfully deactivated. |             |
|                                   |             |
|                                   |             |
|                                   |             |
|                                   |             |
|                                   | Finish      |

## Quando o PC do RasterLink não tiver acesso à Internet

Se o PC do RasterLink não tiver acesso à Internet, você pode usar uma substituição, como a ativação substituta, para desativar a licença.

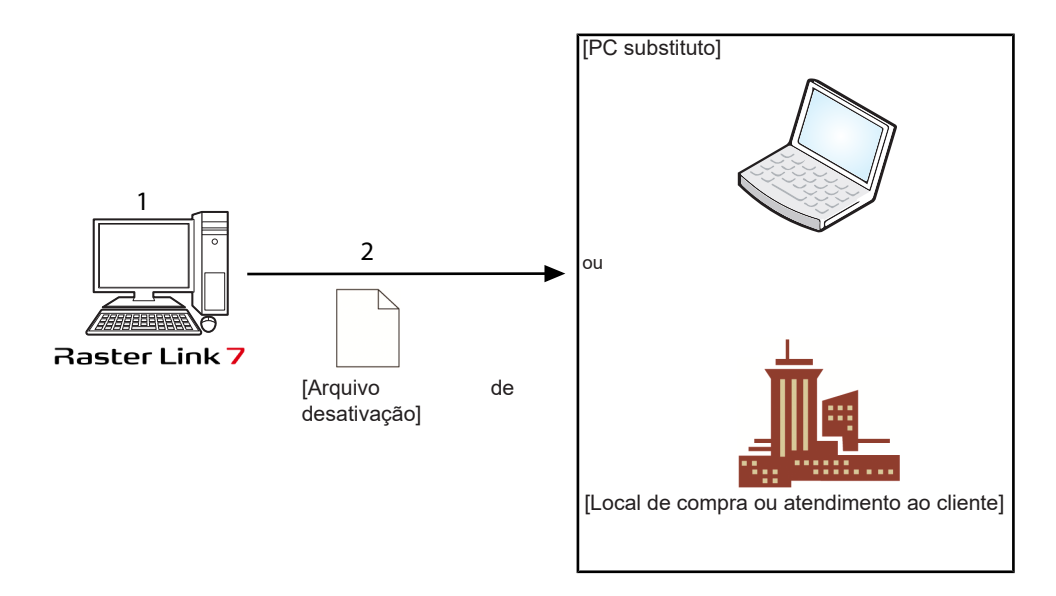

### Crie um arquivo de desativação.

No PC do RasterLink, crie um arquivo de desativação.
 "Operação no PC do RasterLink" (P. 55)

## **2** Desative a licença.

 Caso tenha um PC com acesso à Internet, copie o arquivo de desativação para o PC e desative a licença.

(CP "Etapas no PC substituto" (P. 57)

• Caso não tenha um ambiente com acesso à Internet, o arquivo de desativação pode ser enviado para nós ou para um distribuidor para a desativação.

### Operação no PC do RasterLink

- No menu [Iniciar], selecione [Mimaki RasterLink7] [License].
  - A tela [Deactivation] será exibida.

### **2** Clique em [Activate your license.]

| Welcoi<br>Deactivate | ne to Mimaki Web Service                          |  |
|----------------------|---------------------------------------------------|--|
| Des                  | ctivate.                                          |  |
|                      | Deactivate via the Internet                       |  |
|                      | Internet access option<br>Substitute descrivation |  |
|                      | Next Carcel                                       |  |

- **3** Salve o arquivo de desativação.
  - (1) Clique em [Browse].

| Beactivation<br>Welcome to Mimaki Web Service           |        |
|---------------------------------------------------------|--------|
| Deactivate.                                             |        |
| Create a deactivation file for substitute deactivation. | Browse |
| Delete the serial key information.                      |        |
| Back Next                                               | Cancel |

(2) Na caixa de diálogo [Save the license release file] que aparece, digite qualquer nome e clique em [Save].

| 😚 Save as a new file                                                                                          |          |                     |     |                                    | ×                  |
|----------------------------------------------------------------------------------------------------|----------|---------------------|-----|------------------------------------|--------------------|
| $\leftarrow \rightarrow \ ^{\checkmark} $ $\uparrow$ $\blacksquare$ $\rightarrow$ This PC $\rightarrow$ Windo | ows (C:) | > MijSuiteWeb > Bin | ~ Ō | Search Bin                         | Q                  |
| Organize 🔻 New folder                                                                                         |          |                     |     |                                    | ··· ()             |
| MijSuite<br>MijSuite/VUPDATE<br>MijSuite/VUP<br>Bin<br>Env<br>Localize<br>Localize                            | ^        | Name ^              |     | Date modified<br>4/29/2010 4:45 PM | Type<br>XML Docume |
|                                                                                                    | ¥        | ٢                   |     |                                    | 3                  |
| File name: Deactivation.xml                                                                                   |          |                     |     |                                    | ~                  |
| Save as type: XML File (*.xml)                                                                                |          |                     |     |                                    | ~                  |
| ∧ Hide Folders                                                                                                |          |                     |     | Save                               | Cancel             |

### Clique [Next].

• O arquivo de desativação foi criado.

| O Deactivation                                                                                                    |
|----------------------------------------------------------------------------------------------------|
| Welcome to Mimaki Web Service                                                                                             |
| Substitute deactivation Create a deactivation file for substitute deactivation. Browse Delete the serial key information. |
| Back Next Cancel                                                                                                    |

### Clique [Finish].

5

- As etapas no PC do RasterLink foram concluídas.
- Neste ponto, a licença para o RasterLink7 foi desativada e, portanto, não será mais possível usar o software.
- Se a licença for desativada usando um PC substituto, copie o arquivo de desativação para o PC substituto.

```
(P. 57) "Etapas no PC substituto" (P. 57)
```

• Se quiser pedir ao distribuidor ou à Mimaki para desativar a licença, entre em contato com a central de atendimento ao cliente relevante.

| Deactivation                                                                                                    |
|----------------------------------------------------------------------------------------------------|
| Welcome to Mimaki Web Service                                                                                                    |
| Deactivation file has been successfully created.<br>Please access the Web License Page on internet browsable PC,<br>and deactivate with this deactivation file to complete deactivation process. |
| Finish                                                                                                    |

Importante!

Mantenha o arquivo de desativação em um local seguro até que o processo seja concluído. Se o arquivo for perdido antes da desativação, não será possível desativar a licença e, portanto, o RasterLink7 não poderá ser usado em outro PC.

### Etapas no PC substituto

- Abra o navegador e insira o endereço abaixo.
  - http://miws.mimaki.jp/license/agencytop.aspx
  - Será aberta a tela de ativação da licença.

| Mimaki | RasterLink/MPM/Simple POP License Japanese / English                             |
|--------|----------------------------------------------------------------------------------|
|        |                                                                                  |
|        | Activation                                                                       |
|        | If you have the activation file by Substitute License Activation.                |
|        | Activation                                                                       |
|        | Deactivation                                                                     |
|        | If you have the deactivation file by Substitute License Deactivation.            |
|        | Deactivation                                                                     |
|        | Deactivation (When the PC broken)                                                |
|        | Can not deactivation because the PC running RasterLink/MPM/Simple POP is broken. |
|        | Deactivation<br>(When the PC broken)                                             |

## **2** Clique em [Deactivation].

| Mimaki | RasterLink/MPM/Simple POP License                                                                                                    |         |
|--------|----------------------------------------------------------------------------------------------------|---------|
|        | Japaneae / E                                                                                                    | inglish |
|        | Activation If you have the activation file by Substitute License Activation. Activation Deactivation If you have the deactivation file by Substitute License Deactivation. Deactivation |         |
|        | Deactivation (When the PC broken) Can not deactivation because the PC running RasterLink/MPM/Simple POP is broken. Deactivation (When the PC broken)                                    |         |

## 3 Clique em [Browse].

• A caixa de diálogo abaixo será exibida.

| RasterLink/MPM/Simple POP Activation                                     | Japanese / English                                                                                                    |
|--------------------------------------------------------------------------|----------------------------------------------------------------------------------------------------|
| Please select the deactivation file created on RasterLink/MPM/Simple POP |                                                                                                    |
| Browse<br>Deactivation                                                   |                                                                                                    |
|                                                                          |                                                                                                    |
|                                                                          |                                                                                                    |
|                                                                          |                                                                                                    |
|                                                                          | RasterLink/MPM/Simple POP Activation         Please select the deactivation file created on RasterLink/MPM/Simple POP         Browse_         Deactivation |

**A** Selecione o arquivo de desativação criado no PC do RasterLink e clique em [Open].

## **5** Clique em [Deactivation].

• A desativação da licença estará concluída.

| Мітакі | RasterLink/MPM/Simple POP Activation                                                | Japanese / Englis |
|--------|-------------------------------------------------------------------------------------|-------------------|
|        | Please select the deactivation file created on RasterLink/MPM/Simple POP.<br>Browse |                   |
|        |                                                                                     |                   |
|        |                                                                                     |                   |

## 4.3 Procedimento de desinstalação

Esta seção explica o procedimento para desinstalar o RasterLink7.

Importante! Todas as configurações do RasterLink7 serão removidas ao desinstalá-lo. Antes de iniciar a desinstalação, verifique se:

- O RasterLink7 não está em execução.
- A licença do RasterLink7 foi desativada.
- A hot folder para o RasterLink7 não está aberta (mesmo através da rede).
- Há impressoras registradas no RasterLink7 sendo usadas (mesmo através da rede).
- O hot folder e a impressora para o RasterLink7 não são compartilhados por meio da conexão de rede com Macintosh (como SMB) para uso.

#### No Windows 10

Clique em [Configurações] - [Aplicativos] - [Aplicativos e recursos].

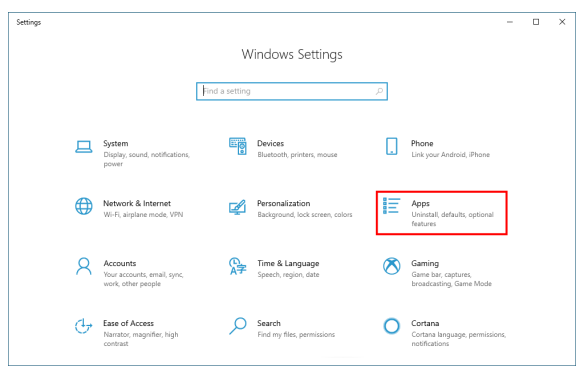

2 Na lista em [Aplicativos e recursos], selecione [Mimaki RasterLink7], e depois clique em [Desinstalar].

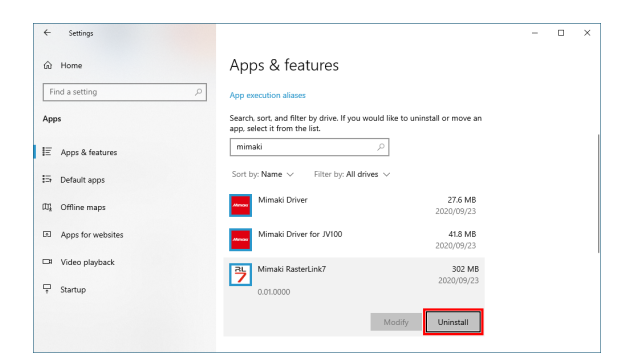

### **3** Clique em [Desinstalar].

• A desinstalação é iniciada.

| ← Settings         |                                                                            | - 🗆 ×                                                 |  |
|--------------------|----------------------------------------------------------------------------|-------------------------------------------------------|--|
| û Home             | Apps & features                                                            |                                                       |  |
| Find a setting     | App execution aliases                                                      |                                                       |  |
| Apps               | Search, sort, and filter by drive. If you<br>app, select it from the list. | would like to uninstall or move an                    |  |
| IE Apps & features | mimaki 🏸                                                                   |                                                       |  |
| 📅 Default apps     | Sort by: Name $\checkmark$ Filter by: All d                                | rives $\vee$                                          |  |
| 印) Offline maps    | Mimaki Driver                                                              | 27.6 MB<br>2020/09/23                                 |  |
| Apps for websites  | Mimaki Driver for JV100                                                    | 41.8 MB<br>2020/09/23                                 |  |
| □# Video playback  | Mimaki RasterLink7                                                         | This app and its related info will be<br>uninstalled. |  |
|                    | 0.01.0000                                                                  | Uninstall                                             |  |
|                    |                                                                            | Modify Uninstall                                      |  |

**d** Clique em [Yes] para reiniciar o PC.

A desinstalação foi concluída.

### • No Windows 8.1

- Em [Painel de controle], clique duas vezes em [Programas e Recursos].
  - Dependendo do seu sistema operacional, você poderá ver [Adicionar e Remover Programas], ao invés de [Programas e Recursos].

|          |                             |             |                                      |             |                                      | x |
|----------|-----------------------------|-------------|--------------------------------------|-------------|--------------------------------------|---|
| $\Theta$ | Hontrol Panel + All Control | ol Panel It | ems 🕨                                | -   4y    ≤ | Search Control Panel                 | Q |
| Adjus    | t your computer's settings  |             |                                      |             | View by: Large icons 🔻               |   |
| j.       | Device Manager              |             | Devices and Printers                 | 4           | Display                              | * |
| ٢        | Ease of Access Center       | F           | Folder Options                       | A           | Fonts                                |   |
|          | Getting Started             | •           | HomeGroup                            | æ           | Indexing Options                     |   |
|          | Internet Options            | ٩           | Keyboard                             |             | Location and Other<br>Sensors        |   |
| Ì        | Mouse                       | ų,          | Network and Sharing<br>Center        |             | Notification Area Icons              | = |
| 2        | Parental Controls           | Mar         | Performance Information<br>and Tools | <b>K</b>    | Personalization                      |   |
|          | Phone and Modem             | ۲           | Power Options                        | Ø.          | Programs and Features                |   |
| Ŕ        | Recovery                    |             | Region and Language                  | -           | RemoteApp and Desktop<br>Connections | - |

**2** Na lista da coluna [Nome], selecione [Mimaki RasterLink7].

| ٥ | Control Panel\Programs\Progra   | ms and Features                                          | – 🗆 X                                                  |
|---|---------------------------------|----------------------------------------------------------|--------------------------------------------------------|
| ~ | 🕆 🔟 > Control P                 | anel > Programs > Programs and Features                  | v ຽ Search Pr , P                                      |
|   | Control Panel Home              | Uninstall or change a program                            |                                                        |
|   | View installed updates          | To uninstall a program, select it from the list and then | click Uninstall, Change, or Repair.                    |
| • | Turn Windows features on or off |                                                          |                                                        |
|   | Install a program from the      | Organize  Uninstall                                      | III 🔹 🔇                                                |
|   | network                         | Name                                                     | Publisher                                              |
|   |                                 | Hicrosoft Visual C++ 2013 Redistributable (x86) - 12     | Microsoft Corporation                                  |
|   |                                 | Hicrosoft Visual C++ 2013 Redistributable (x86) - 12     | Microsoft Corporation                                  |
|   |                                 | Hicrosoft Visual C++ 2015-2019 Redistributable (x64)     | Microsoft Corporation                                  |
|   |                                 | Hicrosoft Visual C++ 2015-2019 Redistributable (x86)     | Microsoft Corporation                                  |
|   |                                 | Microsoft Visual Studio Tools for Applications 2017      | Microsoft Corporation                                  |
|   |                                 | MimakiDeviceController                                   | Mimaki Engineering Co.,Ltd.                            |
|   |                                 | T MimakiRasterLink7                                      | MIMAKI ENGINEERING CO., LTD.                           |
|   |                                 | <                                                        | >                                                      |
|   |                                 | MIMAKI ENGINEERING CO., LTD. Product                     | version: 0.01.0000<br>lelp link: http://www.MIMAKIENGI |

### **3** Clique em [Desinstalar].

- · Dependendo do seu sistema operacional, você poderá ver [Remover].
- A caixa de diálogo [Programas e Recursos] é exibida.

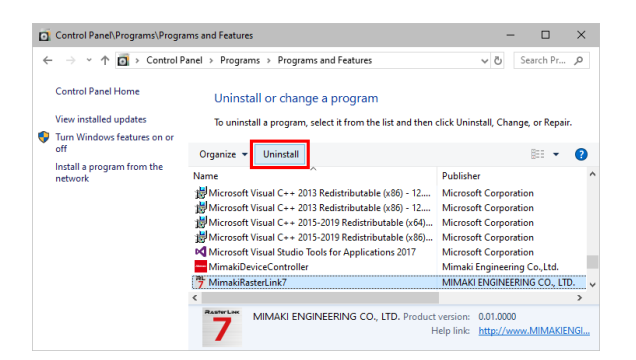

## 4

### Clique em [Yes].

• A desinstalação é iniciada.

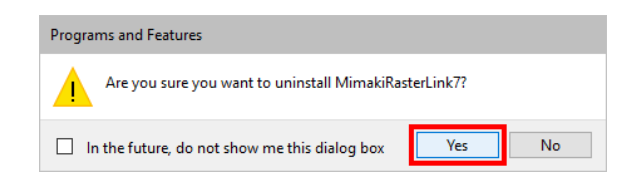

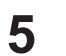

### Clique em [Yes] para reiniciar o PC.

• A desinstalação foi concluída.

| Importante! | <ul> <li>Se a licença não tiver sido desativada, será exibida uma tela solicitando que você a desative. Ao clicar em [Yes], a tela [Deactivation] é exibida.</li> <li>"Como desativar a licença" (P. 53)</li> <li>A desinstalação pode ser retomada depois de desativar a licença.</li> <li>Caso clique em [No], a desinstalação continua sem desativar a licença.</li> </ul> |
|-------------|----------------------------------------------------------------------------------------------------|
|             | MimakiRasterl ink7 - InstallShield Wizard                                                                                                    |
|             | The license is activated. Do you deactivate the license?                                                                                                    |
|             | Yes No.                                                                                                    |
|             |                                                                                                    |
|             | <ul> <li>A mensagem abaixo pode ser exibida durante a desinstalação. Nesse caso, exclua a pasta<br/>de instalação manualmente após a desinstalação.</li> </ul>                                                                                                    |
|             | Error                                                                                                    |
|             | Cannot delete install folder. After uninstall, please delete this folder manually.                                                                                                    |
|             | ОК                                                                                                    |
|             |                                                                                                    |
| Importante! | Se o RasterLink7 for reinstalado após desinstalá-lo, ele poderá não funcionar corretamente quando as pastas abaixo não forem excluídas. Certifique-se de excluir as seguintes pastas antes da reinstalação.                                                                                                    |

- Pasta de instalação criada na instalação anterior
- Pasta de trabalho utilizada anteriormente

4

## Capítulo 5 Solução de problemas na ativação da licença

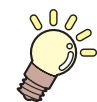

## Este capítulo

Este capítulo descreve como resolver problemas típicos e como desativar a licença quando ocorre falha no PC.

| Solução de problemas típicos              | .64 |
|-------------------------------------------|-----|
| Caso, sem desativar a licença, você tenha | .64 |
| Se você substituiu o PC sem desativar a   |     |
| licença                                   | .64 |

| Se não for possível usar o software      |    |
|------------------------------------------|----|
| porque uma mensagem de erro é exibida    |    |
| ao executar [Program Update] ou [Profile |    |
| Update] depois que o PC foi enviado para |    |
| reparo                                   | 64 |
| Se você perdeu o código serial           | 64 |
| Como desativar a licença caso o PC falhe | 65 |
|                                          |    |

## 5.1 Solução de problemas típicos

Esta seção descreve como solucionar os problemas que podem ocorrer durante a ativação da licença.

## Caso, sem desativar a licença, você tenha

- Desinstalado o RasterLink7
- · Reinstalado o sistema operacional
- Substituído a unidade de disco rígido com o sistema operacional

A licença pode ser ativada quantas vezes quiser no PC onde a licença foi ativada pela primeira vez, a menos que a licença seja ativada em outro PC.

### • Se quiser usar RasterLink7 no mesmo PC novamente

- (1) Reinstale o RasterLink7.
- (2) Inicie a ativação da licença e insira o mesmo código serial.
  - A licença é ativada novamente.

### • Se quiser usar o RasterLink7 em um PC diferente

- (1) Execute a desativação da licença na Internet.
- (Como desativar a licença caso o PC falhe" (P. 65)
- (2) Instale o RasterLink7 no PC onde deseja usá-lo.
- (3) Inicie a ativação da licença e insira o código serial da licença desativada no passo (1).

## Se você substituiu o PC sem desativar a licença

Execute a desativação da licença na Internet.

#### (Ref. 65) (P. 65) (P. 65)

## Se não for possível usar o software porque uma mensagem de erro é exibida ao executar [Program Update] ou [Profile Update] depois que o PC foi enviado para reparo

O RasterLink7 coleta informações de dispositivos específicos no PC quando a licença é ativada. Um desses dispositivos pode ter sido substituído durante o reparo do PC. Nesse caso, ative a licença novamente. Siga as etapas abaixo para ativar a licença.

- (1) Execute a desativação da licença na Internet.
- (Como desativar a licença caso o PC falhe" (P. 65)
- (2) No PC do RasterLink onde ocorreu o erro, inicie o RasterLink7.
  - A licença é ativada novamente.

## Se você perdeu o código serial

### Caso tenha perdido o código serial depois de desativar a licença

Nesse caso, o PC ainda possui as informações do código serial se a caixa de seleção [Delete the serial key information.] na tela [Deactivation] foi desmarcada durante a desativação da licença. A caixa de seleção é desmarcada por padrão.

Na tela de entrada do código serial, verifique se o código inserido anteriormente é exibido.

## 5.2 Como desativar a licença caso o PC falhe

Se não conseguir executar o processo normal de desativação da licença e usar o RasterLink7 em qualquer outro PC, siga os passos abaixo para desativar a licença.

Mão use esta função se o processo normal de desativação da licença puder ser executado, caso contrário o RasterLink7 pode não funcionar corretamente.
 "Como desativar a licença" (P. 53)
 Abra o navegador e insira o endereço abaixo.

- http://miws.mimaki.jp/license/agencytop.aspx
- Será aberta a tela de ativação da licença.

| Mimaki | RasterLink/MPM/Simple POP License                                                                                  | Japanese / English |
|--------|----------------------------------------------------------------------------------------------------|--------------------|
|        |                                                                                                    |                    |
|        | Activation                                                                                                    |                    |
|        | If you have the activation file by Substitute License Activation.                                                  |                    |
|        | Activation                                                                                                    |                    |
|        | Deactivation                                                                                                    |                    |
|        | If you have the deactivation file by Substitute License Deactivation.           Deactivation                       |                    |
|        | Deactivation (When the PC broken)                                                                                  |                    |
|        | Can not deactivation because the PC running RasterLink/MPM/Simple POP is broken. Deactivation (When the PC broken) |                    |

**2** Clique em [Deactivation (PC avariado)].

| Mimaki     | RasterLink/MPM/Simple POP License                                                |
|------------|----------------------------------------------------------------------------------|
| 7711110101 | Japaneae / Eng                                                                   |
|            |                                                                                  |
|            |                                                                                  |
|            | Activation                                                                       |
|            | If you have the activation file by Substitute License Activation.                |
|            | Activation                                                                       |
|            | Deactivation                                                                     |
|            | If you have the deactivation file by Substitute License Deactivation.            |
|            | Deactivation                                                                     |
|            | Deactivation (When the PC broken)                                                |
|            | Can not deactivation because the PC running RasterLink/MPM/Simple POP is broken. |
|            | Descrivation<br>(When the PC broken)                                             |
|            |                                                                                  |

**3** No formulário de entrada do código serial, insira o código da licença ativada.

| Mimaki | RasterLink/MPM/Simple POP Deactivation (When the PC is broken)                                                                                                    |                    |
|--------|----------------------------------------------------------------------------------------------------|--------------------|
|        |                                                                                                    | Japanese / English |
|        |                                                                                                    |                    |
|        | About Deactivation (When the PC is broken)                                                                                                    |                    |
|        | This function is when the pc is broken, can be removed from the server your license information<br>in this webpage. When you run this function, you can be activated on another PC running<br>RasterLink/MPM/Simpl ePOP.                                             |                    |
|        | IMPORTANT                                                                                                    |                    |
|        | Do not use this function, if you can activation or deactivation for the PC running<br>RasterLink/MPM/Simple POP is not broken. When you use this function with the PC running<br>RasterLink/MPM/Simple/POP will not work<br>correctly. <u>Hease refer to the FAQ</u> |                    |
|        |                                                                                                    | _                  |
|        | Please enter the serial key that was used in activation.                                                                                                    | _                  |
|        |                                                                                                    |                    |
|        | Deactivation                                                                                                    |                    |
|        |                                                                                                    |                    |

## **4** Clique em [Deactivation].

• A desativação da licença estará concluída.

| Mimaki | RasterLink/MPM/Simple POP Deactivation (When the PC is broken)                                                                                                    | Japanese / Englist |
|--------|----------------------------------------------------------------------------------------------------|--------------------|
|        | About Deactivation (When the PC is broken)                                                                                                    |                    |
|        | This function is when the pc is broken, can be removed from the server your license information<br>in this webpage. When you run this function, you can be activated on another PC running<br>RasterLink/NPM/Simpl ePOP.                                            |                    |
|        | IMPORTANT                                                                                                    |                    |
|        | Do not use this function, if you can activation or deactivation for the PC running<br>RasterLink/MPM/Simple PO is not broken. When you use this function with the PC running<br>RasterLink/MPM/SimplePOP will not work<br>correctly. <u>Please refer to the FAQ</u> |                    |
|        | Please enter the serial key that was used in activation.                                                                                                    |                    |
|        | Deactivation                                                                                                    |                    |
|        | Where is a license key.                                                                                                    |                    |

## Guia de Instalação do RasterLink7

Dezembro de 2020

MIMAKI ENGINEERING CO., LTD. 2182-3 Shigeno-otsu, Tomi-shi, Nagano 389-0512 JAPÃO

D203518-11-01122020

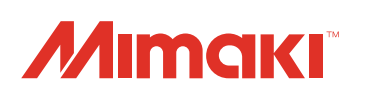